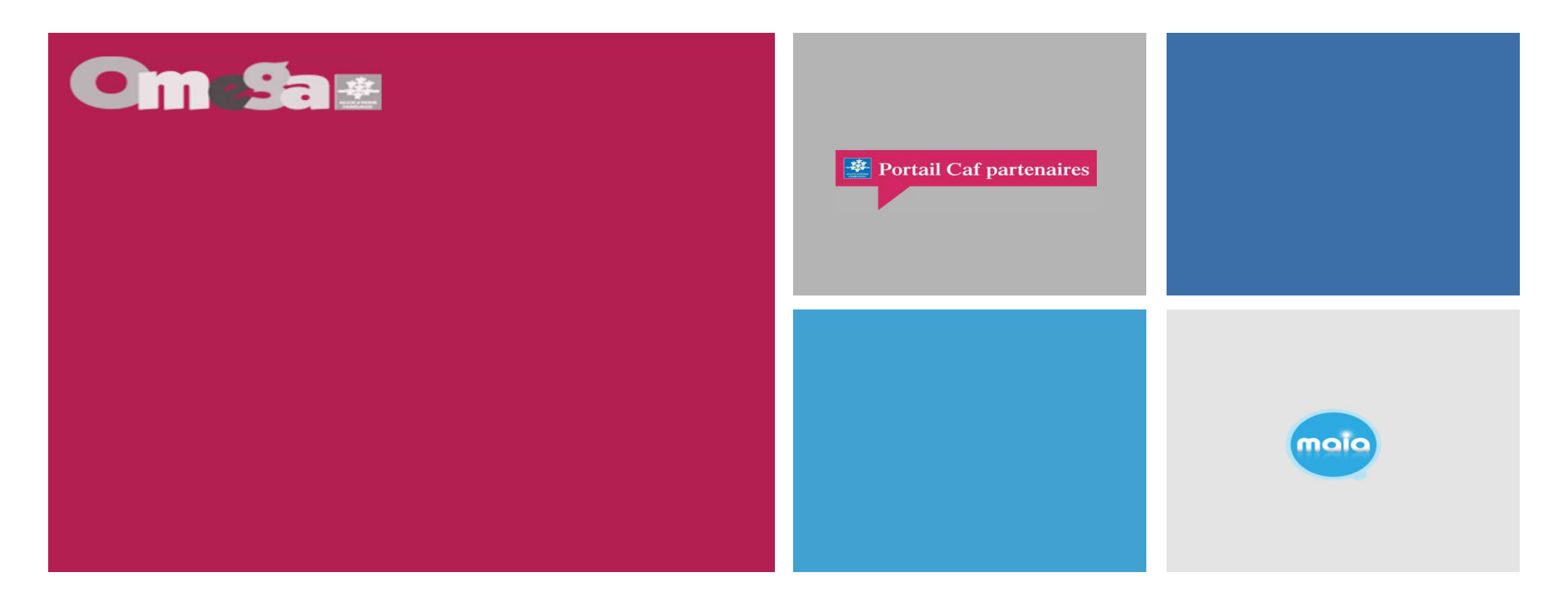

# **Réunion Utilisateur Portail Partenaire AFAS**

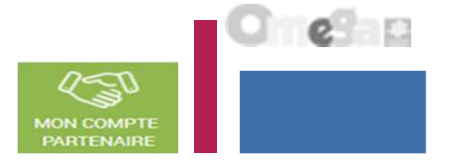

Structuration des dossiers ALSH :

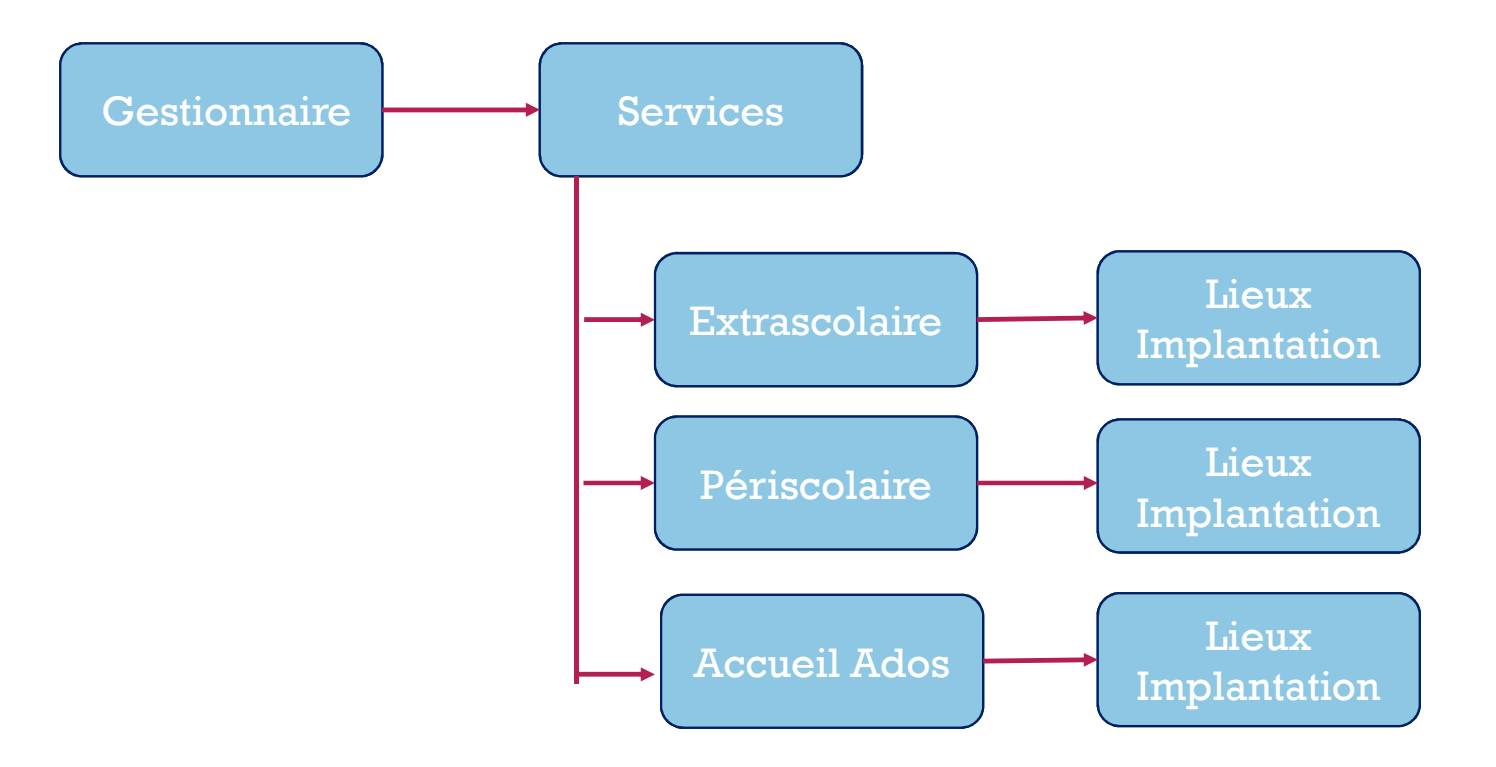

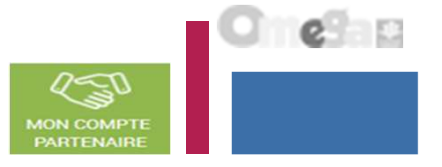

- L'accès au service « Aides Financières d'Action Sociale » (AFAS) se fait :
  - Après habilitation des partenaires au service AFAS (Caf)
  - Après création, habilitation des utilisateurs et affectation des rôles (Partenaires)
- Le service AFAS est accessible à plusieurs types d'utilisateurs, avec des périmètres d'action différents :
  - Fournisseur de données d'activité (FDA par lieu implantation et FDA global au niveau du service)
  - Fournisseur de données financières (FDF au niveau du service)
  - Approbateur (au niveau du service)
    - > Un utilisateur peut être habilité sur un ou plusieurs rôles
    - Possibilité d'habiliter deux personnes sur les rôles FDA et FDF => le rôle d'approbateur ne peut être accordé qu'à un seul et unique utilisateur

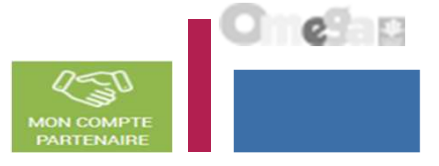

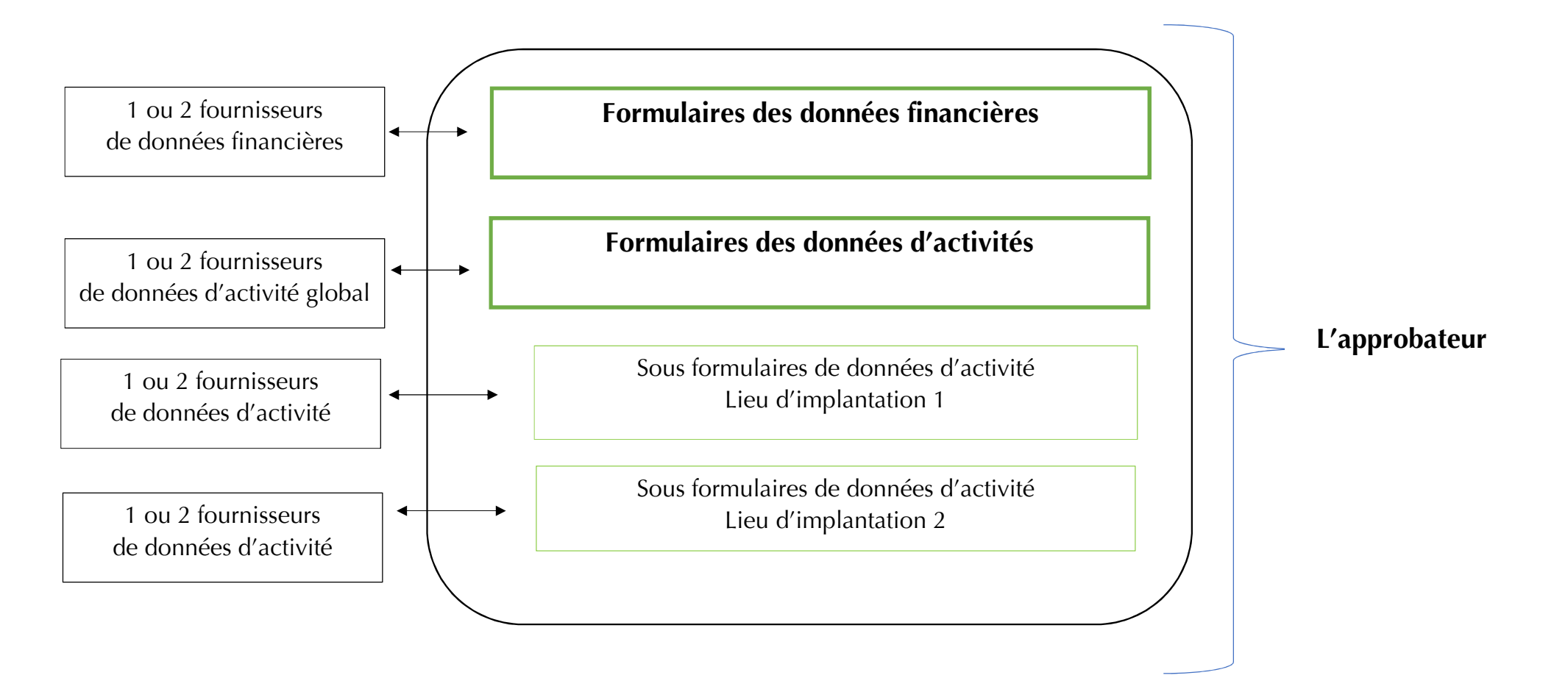

- Le profil de fournisseur de données d'activité (FDA) permet de :
  - Consulter / Saisir / Modifier les données d'activité ;
  - Justifier les contrôles liés aux données d'activité.
- Le profil de fournisseur de données financières (FDF) permet de :
  - Consulter / Saisir / Modifier les données financières ;
  - Justifier les contrôles liés aux données financières.
- Le profil d'approbateur permet :
  - La visualisation des données d'activité et financières avant la transmission à la Caf ;
  - La supervision et la modification des justifications apportées sur les contrôles liés aux données d'activité et financières saisies ;
  - Le renvoi des formulaires de données d'activité et/ou financières aux fournisseurs de données associés pour d'éventuelles modifications des données ;
  - L'exécution des contrôles sur l'ensemble de la déclaration de données et la saisie de justifications demandées ;
  - La transmission de la déclaration de données à la Caf ;
  - Le téléchargement de la déclaration de données ;
  - La consultation de la déclaration de données ;
  - En cas de refus de la déclaration de données par la Caf :
    - La visualisation du motif de la déclaration affiché au niveau des formulaires et des sous-formulaires ;
    - La possibilité de modifier toutes les données et justifications associées.

Le profil d'approbateur est essentiel car il engage la responsabilité du gestionnaire, personne morale, vis-à-vis des données transmises à la Caf.

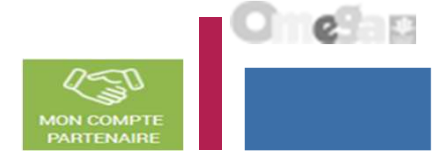

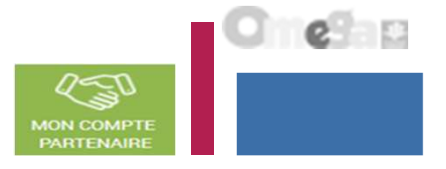

# Focus sur les types de contrôle :

- Avant envoi à la Caf, et après que les formulaires et sous-formulaires aient été complétés, les données déclarées sont soumises à des contrôles.
- Si un contrôle nécessite une justification, celle-ci doit être rédigée <u>avant</u> la transmission des données déclaratives à la Caf. Si un document d'information complémentaire doit être transmis à la Caf, les canaux habituels (courrier, courriel...) sont à utiliser.
- Après avoir saisi et contrôlé chaque sous-formulaire et formulaire séparément, la déclaration de données est contrôlée dans son ensemble, approuvée et transmise à la Caf par l'approbateur.

# Des contrôles à justifier :

- Le contrôle d'exhaustivité permet de vérifier que l'ensemble des sous-formulaires est bien renseigné par le partenaire avant de les transmettre à la Caf.
- Des contrôles de cohérence sont opérés automatiquement sur les déclarations de données. En cas de contrôle KO, il sera demandé de justifier en saisie libre les écarts constatés.

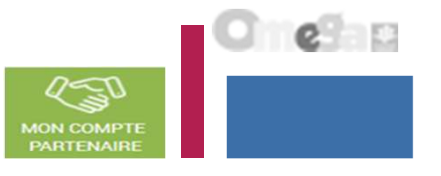

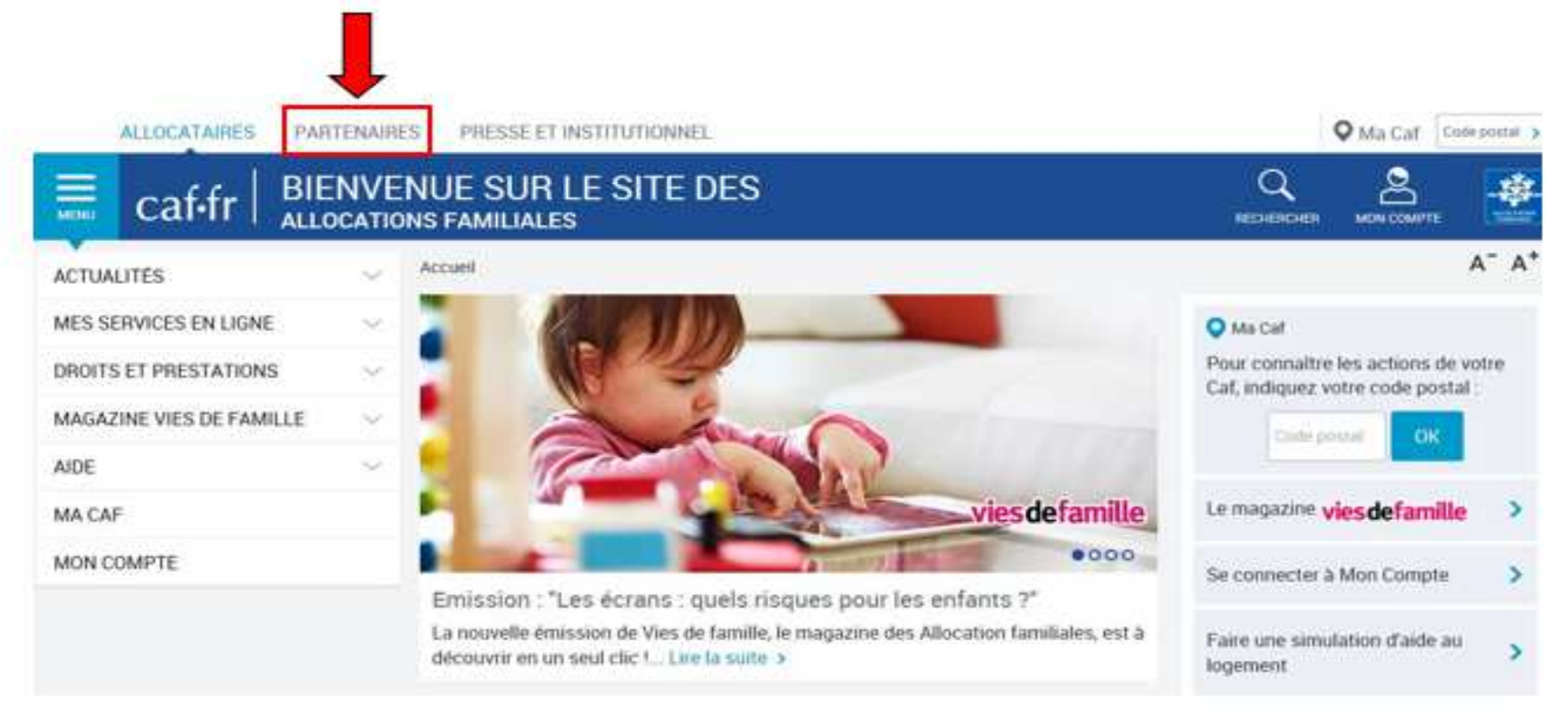

# Se connecter sur le www.caf.fr puis cliquer sur l'onglet Partenaires en haut

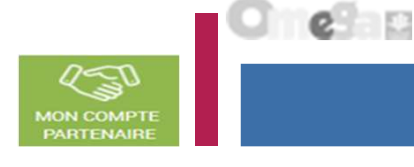

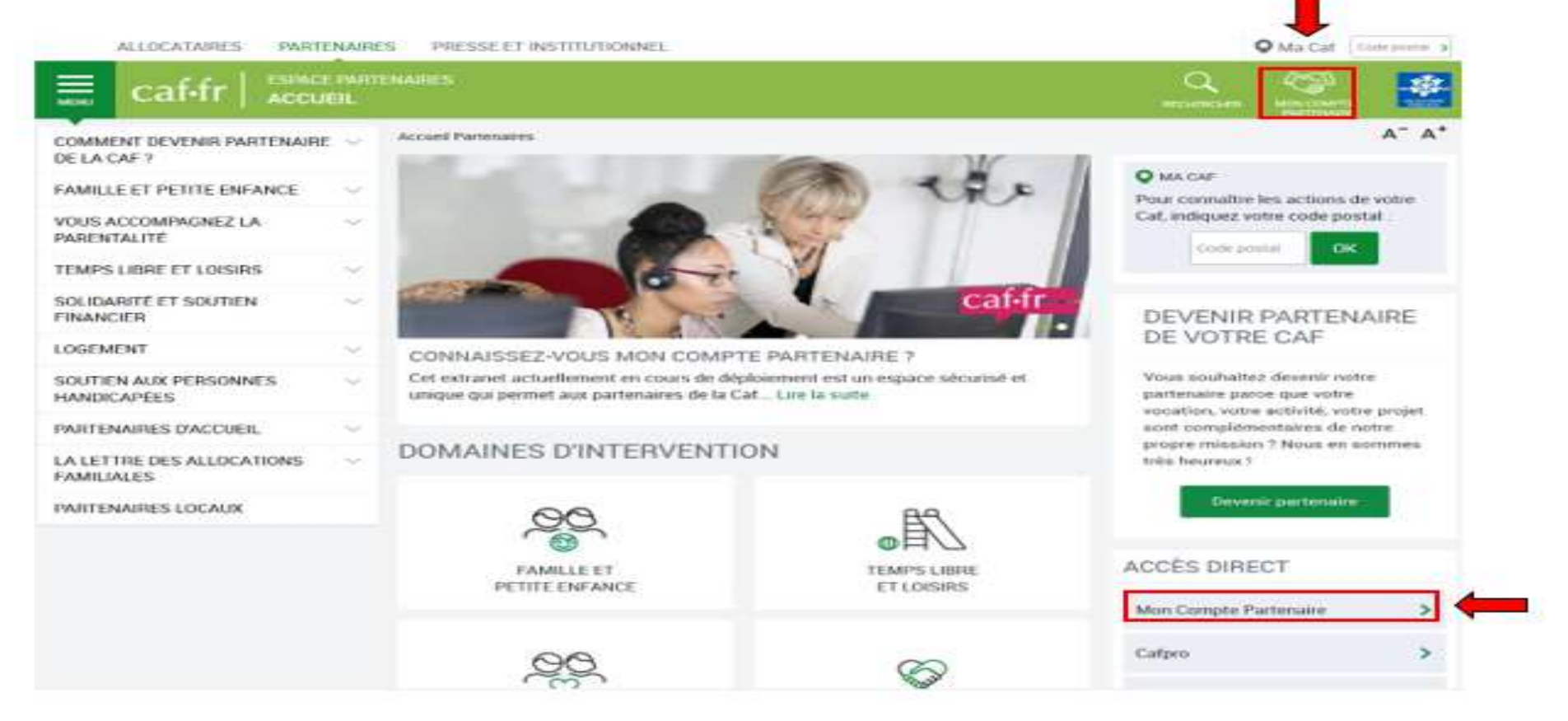

# Sélectionner la rubrique Mon Compte Partenaire

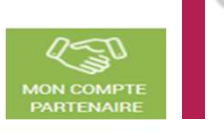

e

| caf•fr   LES SERVICES EN LIGNE                                                             | ENAIRE                                            |                                                                                                    | MON COMPTE<br>PARTYNAJOR                                                                  |                                          |
|--------------------------------------------------------------------------------------------|---------------------------------------------------|----------------------------------------------------------------------------------------------------|-------------------------------------------------------------------------------------------|------------------------------------------|
| Accueil / Connexion<br>MON COMPTE PA                                                       | RTENAIRE                                          |                                                                                                    |                                                                                           |                                          |
| CONNEXION                                                                                  |                                                   | SÉCURITÉ                                                                                                    |                                                                                           |                                          |
| Identifiant<br>ENF01302SG                                                                  | Mot de passe                                      | Accès à Mon<br>Ce service profe<br>aux seules perso<br>vous n'êtes pas                                              | n Compte Parte<br>ssionnel <b>est ré</b><br>onnes habilitée<br>l'une d'entre el           | enaire<br>servé<br>s. Si<br>les,         |
| Mettre à jour votre mot de passe                                                           | Mot de passe oublié ?                             | l'accès et le mai<br>pourront être po<br>Loi n° 88-19 du 5<br>Godfrain), de mé<br>pour fausser ou<br>fonctionnement | ntien dans ce s<br>oursuivis au titr<br>5 Janvier 1988<br>ème que les ter<br>entraver son | site<br>e de la<br>(dite loi<br>ntatives |
| Au titra de la lai du 6 inquier 1070 madifiés un                                           | Connexion                                         | <ul> <li>Ne partagez<br/>identifiant et</li> </ul>                                                                  | jamais votre<br>votre mot de p                                                            | passe                                    |
| qui vous concernent. Pour l'exercer veuillez vo<br>votre identité, au directeur de la Caf. | us adresser par courrier postal, en justifiant de |                                                                                                    |                                                                                           |                                          |

Saisir votre identifiant et votre mot de passe (transmis par mails)

La durée de validité du mot de passe (non provisoire) est de 6 mois. Au terme de ce délai, une actualisation est demandée.

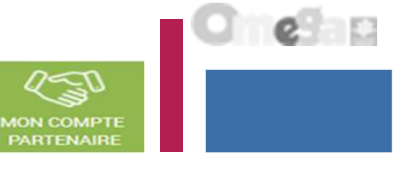

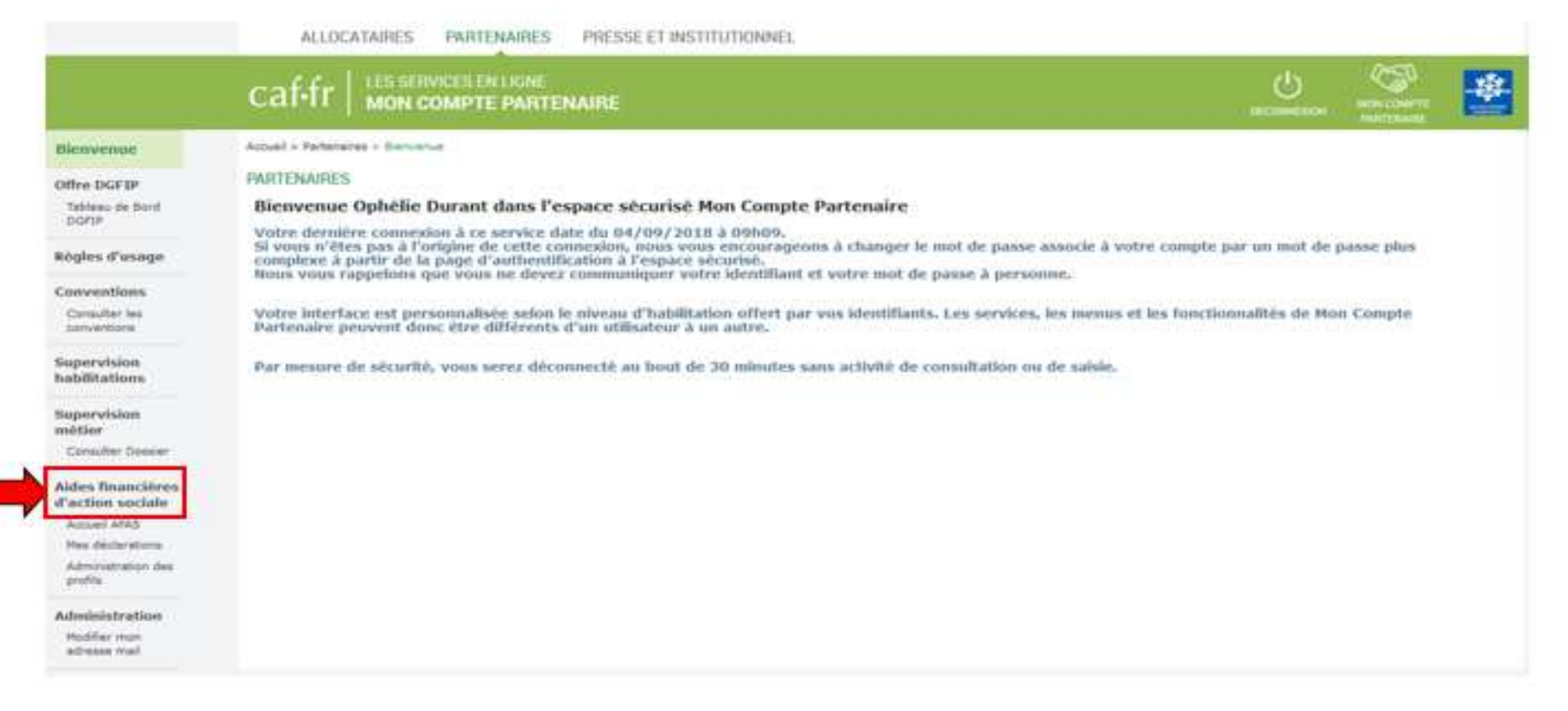

# Cliquer sur la rubrique Aides financières d'action sociale

# 

### Page d'accueil du service AFAS

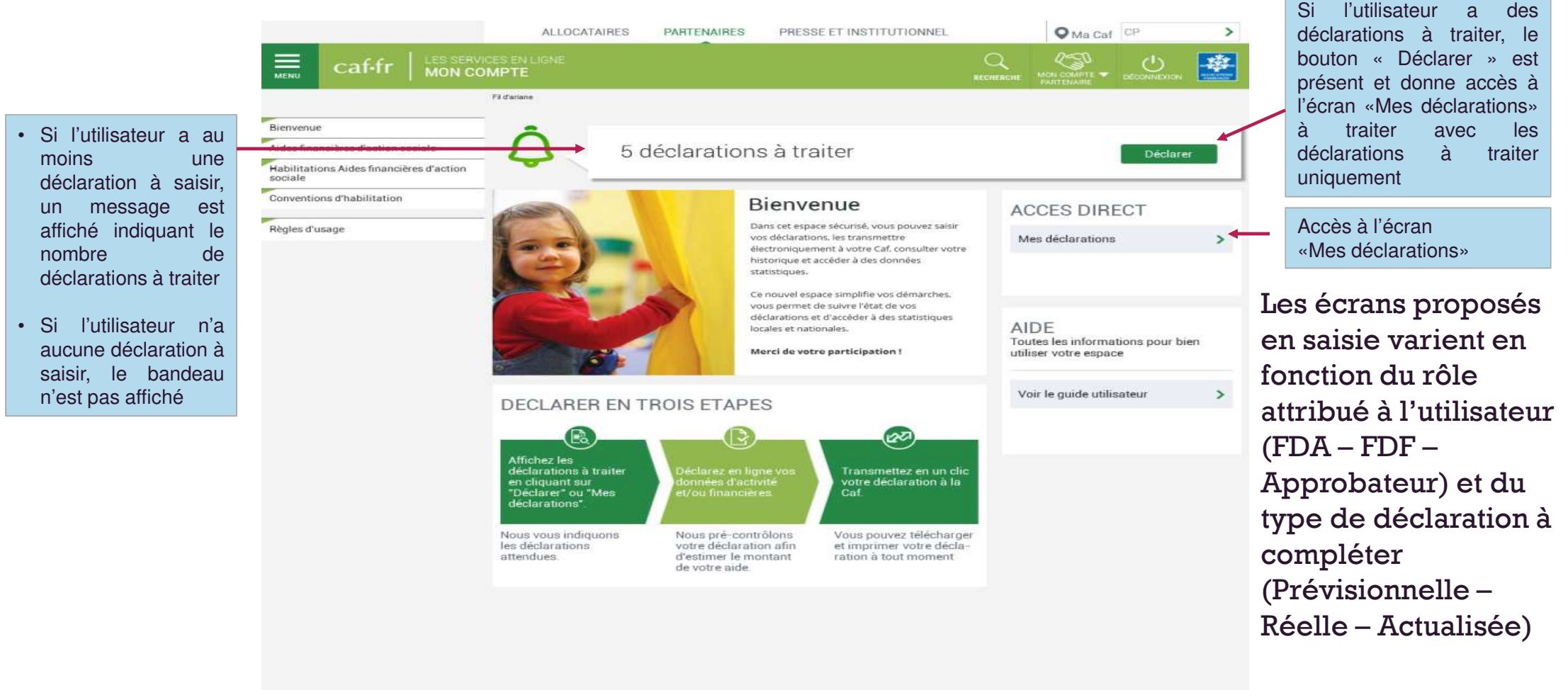

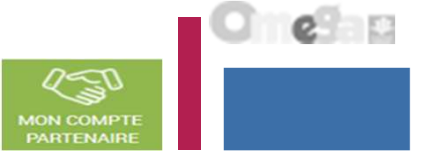

La page « Mes déclarations » fait apparaître l'ensemble de vos déclarations de données. Lorsque vous y accédez, vous pouvez : Suivre l'état d'avancement de la complétude de vos formulaires, sous-formulaires, et de ٠ vos déclarations ; Aides Prendre en charge certaines actions sur les déclarations de données selon votre profil de financières d'action sociale l'utilisateur : Accueil AFAS Modifier l'ordre d'affichage par défaut des déclarations en sélectionnant le tri par colonne ou en sélectionnant des critères de recherche ; Mes déclarations Administration des Naviguer entre les différentes pages de la liste des déclarations à l'aide de la pagination. profils OU Cafifr I LES SERVICES EN LIGHE all - Pathaianas - Adas Transières Caller aniais - Nos itilization ACCÈS DIRECT O Retour Mes déclarations MES DECLARATIONS Type de déclaration Exercice de la déclaration Etat de la déclaration ~ -4 Critères de recherche Type if activitat Nom de l'activité Nature d'activité v ~

Recherche

Accéder à l'écran « Mes déclarations » à traiter

A partir du bouton « Déclarer » affiché sur la page d'accueil, l'utilisateur a accès à l'écran « Mes déclarations » à traiter avec la liste des déclarations de données à traiter.

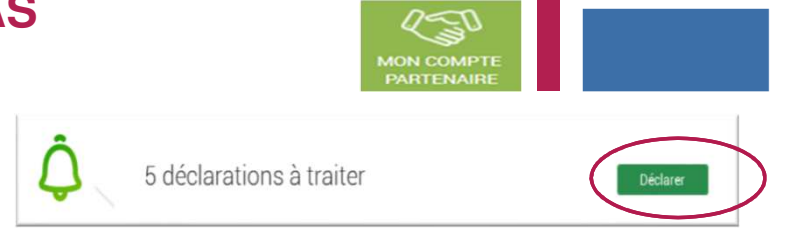

|                                                                                             | ALLO             | CATAIRES PARTENA                  | IRES PRESSEET IN    | STITUTIONNEL          |                        | O Ma Caf CP     | >      |
|---------------------------------------------------------------------------------------------|------------------|-----------------------------------|---------------------|-----------------------|------------------------|-----------------|--------|
| Caf-fr   MON CO                                                                             | IDES EN LIGNE    |                                   |                     |                       |                        |                 |        |
|                                                                                             | Fil d'ariene     |                                   |                     |                       |                        |                 |        |
| Bienvenue<br>Aides financières d'action sociale<br>Habilitations Aides financières d'action | Retour     MES D | ECLARATIONS                       | S                   |                       |                        |                 |        |
| sociale                                                                                     | Les donnée       | s ont été saisies avec suc        | cès.                |                       |                        |                 | ×      |
| Conventions d'habilitation                                                                  | 8 déclaration    | us trouvēes                       |                     |                       |                        |                 |        |
| Règles d'usage                                                                              | Exercice C       | Type/Declaration C                | Nom de l'activité 😄 | Données<br>d'activité | Données<br>financières | Declaration =   | Action |
|                                                                                             | 2017             | Réelle                            | ALSH de Souffelw.   |                       | 1                      | A saisir        |        |
| Accès à l'écran «Mes<br>déclarations» à traiter                                             | 2017             | Actualisée<br>janvier à septembre | ALSH de Souffelw.   | 9                     | -                      | Saisie en cours |        |
|                                                                                             | 2017             | Réelle                            | ALSH Jean Jaurès    | ~                     | /                      | Saisie en cours |        |
|                                                                                             | 2017             | Réelle                            | L'Endroit jeunes    | -                     | ~                      | Saisie en cours |        |
|                                                                                             | 2016             | Réelle                            | L'Endroit jeunes    |                       | ~                      | A revoir        |        |
|                                                                                             | 2016             | Réelle                            | ALSH Jean Jaurès    | -                     | ~                      | Transmis Caf    |        |
|                                                                                             | 2016             | Actualisée<br>janvier à mai       | L'Endroit jeunes    | ~                     |                        | Transmis Caf    |        |
|                                                                                             | 2016             | Réelle                            | Accueil de Loisi    | ~                     | ~                      | Transmis Caf    |        |
|                                                                                             |                  |                                   |                     |                       | 15                     | < 1 2 3         | 8 9 >  |

e

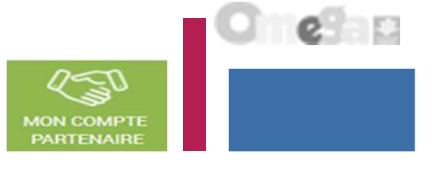

Liste des déclarations de données à traiter :

- La liste affiche les déclarations à traiter à partir des 4 statuts suivants le critère « Etat de la déclaration » :
  - « A saisir »
  - · « Saisie en cours »
  - « A revoir »
  - « En cours d'approbation »
- Cette liste est personnalisée en fonction du rôle de l'utilisateur : FDA, FDF, **Approbateur** 
  - Exemple : un FDA aura la liste des déclarations pour lesquelles le formulaire ou sous formulaire des données d'activité est à saisir / en cours de saisie / renvoyé pour modification par l'approbateur

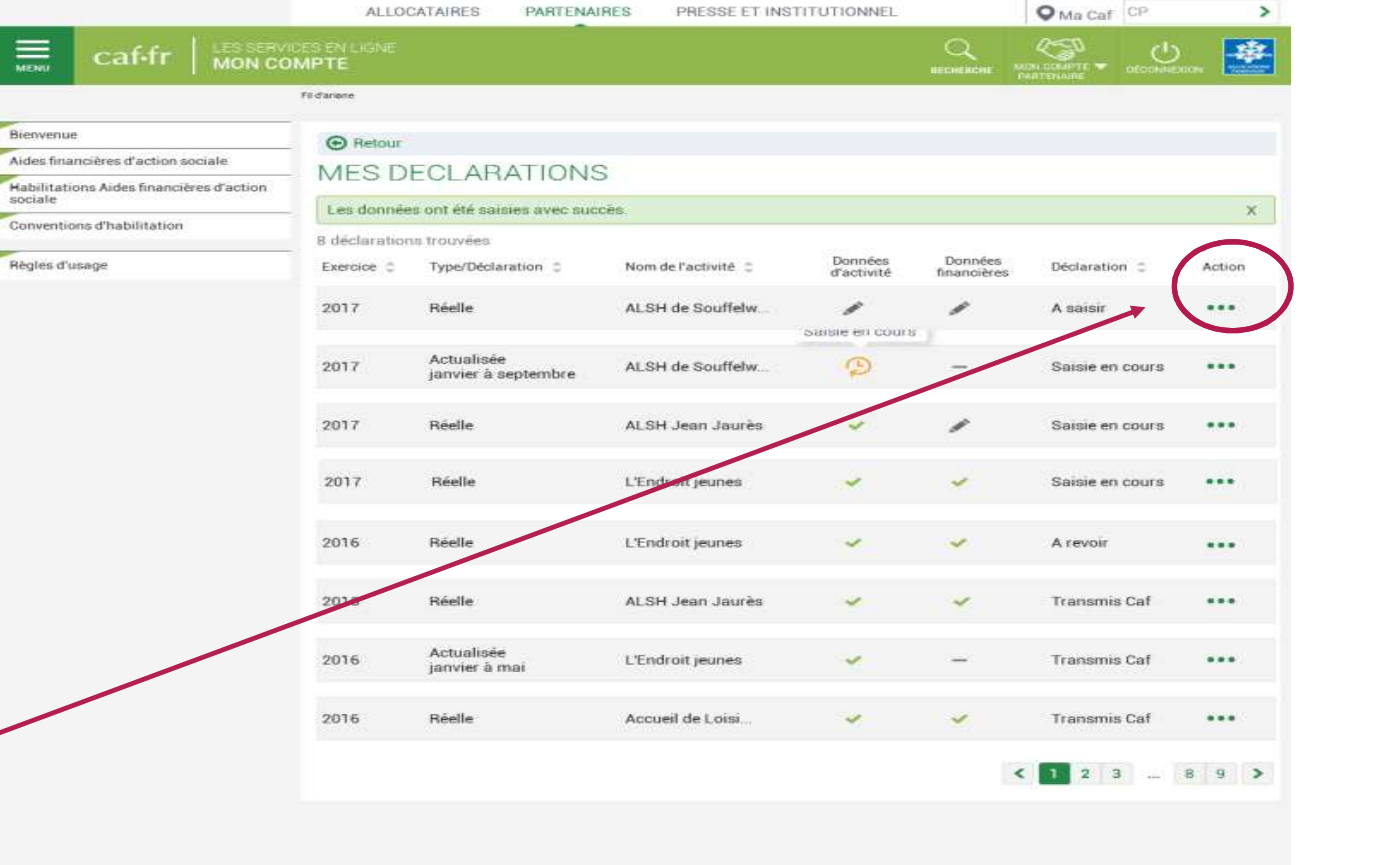

PRESSE ET INSTITUTIONNEL

ALLOCATAIRES

PARTENAIRES

Pour saisir une déclaration de données cliquer sur le bouton Action ...

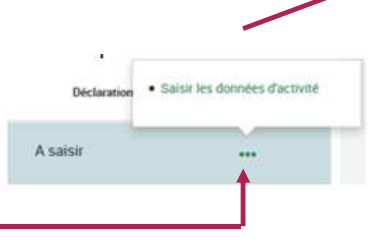

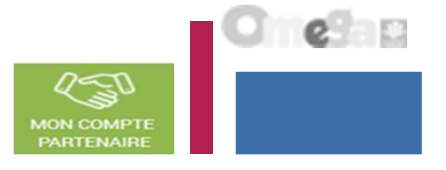

Saisir les données d'activité :

- Le fournisseur de données d'activité peut saisir les données d'activité relatives à son ou ses lieu(x) d'implantation (la saisie se fait à partir de l'écran « Mes déclarations »)
- A partir de cet écran, l'utilisateur peut sélectionner la déclaration dont il veut saisir les données d'activité puis sélectionner l'action « Saisir les données d'activité »

Les chemins d'accès sont différents selon que l'utilisateur :

- est uniquement FDA au niveau du service car 1 seul lieu d'implantation
- est FDA au niveau des lieux d'implantation (accès aux sous formulaires de déclaration par lieux)
- est FDA global au niveau du service (validation des données d'activité de tous les lieux d'implantation)

<u>Saisir les données d'activité => Utilisateur uniquement FDA au niveau du service</u> (car 1 seul lieu d'implantation)

A partir de l'écran « Mes déclarations » sélectionner la déclaration dont vous souhaitez saisir les données d'activité

| af•fr   🖁              | ES SERVICES EN LIGNE                                     | NE.                      |                    |                        | DECOME           |                    | - 44-<br>10000 |                       |
|------------------------|----------------------------------------------------------|--------------------------|--------------------|------------------------|------------------|--------------------|----------------|-----------------------|
| uell > Partenaires > / | lides financières d'action sociale > Accuel              | AFAS                     |                    |                        |                  |                    |                |                       |
| O Retour               |                                                          |                          |                    |                        |                  |                    |                |                       |
| MES DECL               | ARATIONS                                                 |                          |                    |                        |                  |                    |                |                       |
| 3 déclarations         | trouvées                                                 |                          |                    |                        |                  | Saisir les donnéer | s d'ectivité   | Action<br>« Saisir le |
| Exercice               | Type de déclaration                                      | Nom de l'activité        | Données d'activité | Données<br>financières | Déclaration      | Ssiair les données | financièrea    | données<br>d'activité |
|                        | Barris and an and an an an an an an an an an an an an an | FFF Commence de La Crana |                    |                        | Calais an enviro |                    |                | <u>si</u>             |

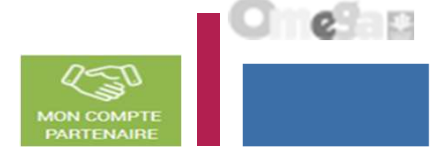

Saisir les données d'activité => Utilisateur uniquement FDA au niveau du service (car 1 seul lieu d'implantation)

| ALLOCATAIRES PARTEN                                | AIRES PRESSE ET INSTITUTIONNEL                                |                                                   |                                      |
|----------------------------------------------------|---------------------------------------------------------------|---------------------------------------------------|--------------------------------------|
|                                                    | IGNE<br>PARTENAIRE                                            |                                                   |                                      |
| Accuell > Partenaires > Aides financières d'action | sociale > Accuell AFAS                                        |                                                   |                                      |
| SAISIE                                             | 2 ESC Commune de La Ciotat<br>Déclaration Prévisionnelle 2018 |                                                   |                                      |
| Données d'activité                                 |                                                               | Dernière saisie le 21/09/2018                     | à 11:36 par Chantel BAILUET          |
| Extrascolaire                                      |                                                               |                                                   |                                      |
| Taux de ressortissants du régim                    | e général conventionné *                                      |                                                   | %                                    |
| Nombre d'heures réalisées                          |                                                               |                                                   | 15 000                               |
| Nombre d'heures facturées                          | Lors de la validation de la saisie                            |                                                   | 16 000                               |
| Quitter                                            | des contrôles s'opèrent.                                      | (*) Veuiliez enregistrer vos donne<br>Enregistrer | èes avant de continuer.<br>Continuer |

| $\frac{1}{1} = \frac{1}{1} = \frac{1}$ | <u>llisateur uniquement FDA au niv</u>                                                                         | PARTENAIRE                                                                                  |
|----------------------------------------------------------------------------------------------------|----------------------------------------------------------------------------------------------------|---------------------------------------------------------------------------------------------|
| <u>1 seul lieu d'implantation)</u>                                                                                                    |                                                                                                    |                                                                                             |
|                                                                                                    |                                                                                                    |                                                                                             |
| de la validation de la saisie des (                                                                                                    | contrôles s'opérent :                                                                                          |                                                                                             |
| $\frown$                                                                                                    |                                                                                                    |                                                                                             |
|                                                                                                    |                                                                                                    |                                                                                             |
| PSC Commune de La Clotat - Pt<br>Déclaration Réalie 2017                                                                                                    | SC 2 Commune de La Ciotat Message en rouge                                                                     | e en cas de                                                                                 |
|                                                                                                    | controle KO                                                                                                    |                                                                                             |
| onnées d'activité                                                                                                    |                                                                                                    | Derritre salsie le 21/08/2018 à 11:30 par Charital BAULUE                                   |
| ferisoolaire hora TAP<br>formbre d'heurea réalisées                                                                                                    |                                                                                                    |                                                                                             |
| lombre d'heures réalisées (BG)                                                                                                    |                                                                                                    | 5 200                                                                                       |
|                                                                                                    |                                                                                                    | 5 000                                                                                       |
| iombre d'heures réalisées (MSA)                                                                                                    |                                                                                                    | 200                                                                                         |
| iombre d'heures réalisées (Autres régimes) 🛛 🎲                                                                                                    |                                                                                                    | I                                                                                           |
| Norman «Tranara réalistes                                                                                                    | Moine de 6 ans                                                                                                 | Plue de 6 ans                                                                               |
| Lentres 11                                                                                                    | 1000                                                                                                    | 500                                                                                         |
|                                                                                                    | 1000                                                                                                    |                                                                                             |
|                                                                                                    | 1000                                                                                                    | 500<br>500                                                                                  |
| liati ;<br>cir<br>Jeroredi / Sernedi                                                                                                    | 1000<br>1000<br>500                                                                                            | 500<br>500<br>200                                                                           |
| kalij<br>ole<br>Jeronedi / Sernedi<br>Iombre d'enfante accueillis 🕜                                                                                                    | 1000<br>1000<br>800                                                                                            | 500<br>500<br>200<br>150                                                                    |
| ital<br>or<br>leonred / Semedi<br>leontre d'enfants accueillis<br>cont nombre d'enfants en situation de handicap bénéficiai                                                                                                    | 1000<br>1000<br>500                                                                                            | 500<br>500<br>200<br>150<br>300                                                             |
| ital<br>So<br>Insorred / Sernedi<br>Iombre d'enfants accueillis<br>Cont nombre d'enfants en situation de handicap bénéficiai<br>Combre d'heures réalisées par des enfants en situation de                                                                                                    | 1000<br>1000<br>300                                                                                            | 500<br>500<br>200<br>150<br>300                                                             |
| iss<br>So<br>issored / Semedi<br>issored / Semedi<br>issored in Semedi<br>issore d'enfants en situation de handicap bénéficiai<br>Combre d'heurea réalisées par des enfants en situation de<br>Al lié au handicap                                                                                                    | 1000<br>1000<br>300<br>irres de l'AEEH ou d'un PAJ lié au handisap<br>nandioap bénéficiaires de l'AEEH ou d'un | 500<br>500<br>200<br>150<br>300<br>100                                                      |
| tes:<br>Ser<br>secondi / Secondi<br>contre d'enfants accueillis<br>cont nombre d'enfants en situation de handicap bénéficiai<br>contore d'heures réalisées par des enfants en situation de<br>àl lie au handicap                                                                                                    | 1000<br>1000<br>300<br>irree de l'AEEH ou d'un<br>handioap bénéficiaires de l'AEEH ou d'un                     | 500<br>500<br>200<br>150<br>300<br>100                                                      |
| Institution<br>Second / Second<br>Institution<br>Institution<br>I                                                                                                    | 1000<br>1000<br>300<br>irree de l'AEEH ou d'un<br>nandioap bénéficiaires de l'AEEH ou d'un                     | 500<br>500<br>200<br>150<br>300<br>100                                                      |
| Institution<br>institution<br>insti                                                                                                    | 1000<br>1000<br>300<br>irres de l'AEEH ou d'un<br>t handioap bénéficiaires de l'AEEH ou d'un                   | 800<br>500<br>200<br>150<br>100<br>100<br>800<br>500                                        |
| Insti-<br>des des de la contenta accueillie<br>contre d'enfente accueillie<br>contre d'enfente en situation de tranclicap bénéficiai<br>contre d'heures réalisées par des enfants en altuation de<br>ful lie au handiosp<br>contre d'heures réalisées<br>lombre d'heures réalisées<br>lombre d'heures réalisées - moins de 6 ans<br>contre d'heures réalisées - moins de 6 ans<br>contre d'heures - moins de 6 ans<br>contre d'heures - moins de 6 ans<br>contre d'heures - moins de                                                                                                    | 1000<br>1000<br>300<br>irree de l'AEEH ou d'un                                                                 | 800<br>800<br>200<br>150<br>100<br>100<br>800<br>800<br>100                                 |
| Institution de la comparte d'enfante en situation de la comparte d'enfante en situation de handicap bénéficiai<br>Combre d'heures réalisées par des enfante en situation de<br>fal lie au handicap ©<br>verisoclaire TAP<br>fombre d'heures réalisées<br>fombre d'heures réalisées - moins de 6 ans ©<br>fombre d'heures réalisées - plus de 6 ans ©                                                                                                    | 1000<br>1000<br>300<br>irree de l'AEEH ou d'un                                                                 | 800<br>800<br>200<br>150<br>150<br>100<br>100<br>800<br>800<br>500                          |
| Insti-<br>contracti / Secondo<br>insorted / Secondo<br>insorted / Secondo<br>insorted / Secondo<br>insorted / Secondo<br>insorted for the uncertained and the secondo point<br>insorted for the uncertained as part data enfants an altustion date<br>into a for the uncertained as part data enfants an altustion date<br>into a for the uncertained as a second insorted for the<br>insorted for the uncertained as a second insorted for the<br>into a second as a second insorted for the and the and the<br>into a second for the uncertained as a second insorted for the<br>into a second for the and the and the and the and the and the and the<br>into a second for the and the and the and the and the and the and the and the<br>into a second for the and the and the and the and the and the and the and the<br>into a second for the and the and the an                                                                                                    | 1000<br>1000<br>500                                                                                            | 500<br>500<br>200<br>150<br>300<br>100<br>500<br>500                                        |
| Institution de la constante acoustilies in a la constante d'enfantes en aituation de handicap bénéficial<br>contra nombre d'enfantes en aituation de handicap bénéficial<br>constante d'heures réalisées par des enfante en altuation de<br>fut lie au handicap i<br>definise d'heures réalisées - moins de 6 ans i<br>lombre d'heures réalisées - plus de 6 ans i<br>lombre d'heures réalisées - plus de 6 ans i<br>lombre d'heures réalisées - plus de 6 ans i<br>lombre d'heures réalisées - plus de 6 ans i<br>lombre d'heures réalisées - plus de 6 ans i<br>lombre d'heures réalisées - plus de 6 ans i<br>lombre d'heures réalisées - plus de 6 ans i<br>lombre d'heures réalisées - plus de 6 ans i<br>lombre d'enfants socueilles i<br>constante d'enfants en altuation de handicap bénéficial<br>co                                                                                                    | 1000<br>1000<br>500                                                                                            | 800<br>500<br>200<br>150<br>100<br>800<br>800<br>800<br>100                                 |
| Institution de la contente en elitacion de la contente d'enfante en elitacion de la contente d'enfante en elitacion de la contente d'enfante en elitacion de la lite eu handicep ()<br>lorate d'heures réalisées par des enfante en elitacion de<br>la lite eu handicep ()<br>lorate d'heures réalisées - moins de 6 ans ()<br>lorate d'heures réalisées - plus de 6 ans ()<br>lorate d'heures réalisées - plus de 6 ans ()<br>lorate d'heures réalisées - plus de 6 ans ()<br>lorate d'heures réalisées - plus de 6 ans ()<br>lorate d'heures réalisées - plus de 6 ans ()<br>lorate d'heures réalisées - plus de 6 ans ()<br>lorate d'heures réalisées par des enfante en elitacion de<br>lorate d'heures réalisées par des enfante en elitacion de                                                                                                    | 1000<br>1000<br>SOO<br>Inces de l'AEEH ou d'un PAI lit au handiesp<br>nandiesp bénéfisiaires de l'AEEH ou d'un | 500<br>500<br>200<br>[ 150<br>[ 300<br>[ 100<br>[ 300<br>[ 300<br>[ 300<br>[ 500<br>[ ] 500 |

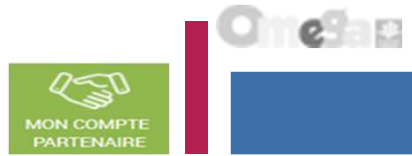

#### ALLOCATAIRES PARTENAIRES PRESSE ET INSTITUTIONNEL $(\mathbf{b})$ cat-tr MON COMPTE PARTENAIRE Accueil > Partenaires > Aides financières 💋 action sociale > Accueil AFAS PSC Commune de La Ciotat Déclaration Prévisionnelle 2018 CONTRÔLES Contrôles Dernière saisie le 05/10/2018 à 12:04 par Chantal BAILLIET Certains contrôles opérés sur vos données nécessitent une justification. Veuillez les saisir dans les zones de texte ci-dessous. Contrôle des Données d'activité 1 contrôle à justifier. 2 - Variation des heures prévisionnelles Par rapport aux données de la déclaration de référence (Actualisée Janvier à Septembre 2 017 : 262 011 heures ) la variation du nombre d'heures déclarées (210 000 heures ) est à justifier : soit -52 011 heures ou -19.85% Action requise Explications Baisse d'activité Précédent Quitter Enregistrer Valider 19

# **Gestion des ALSH dans Mon Compte Partenaire Service AFAS**

Saisir les données d'activité => Utilisateur uniquement FDA au niveau du service (car 1 seul lieu d'implantation)

#### Lors de la validation de la saisie des contrôles s'opèrent :

6 MON COMPTI

Saisir les données d'activité au niveau du lieu d'implantation => Utilisateur FDA au niveau du lieu d'implantation

A partir de l'écran « Mes déclarations » sélectionner le sous formulaire du lieu d'implantation dont vous souhaitez saisir les données d'activité

| ALLOCATA                 | RES PARTENAIRES PR                         | ESSE ET INSTITUTIONNEL   |                    |                        |                 |                                        |              |                         |
|--------------------------|--------------------------------------------|--------------------------|--------------------|------------------------|-----------------|----------------------------------------|--------------|-------------------------|
| caf•fr   🖁               | IS SERVICES EN LIGNE                       | ۱E.                      |                    |                        | URCEINING       |                                        |              |                         |
| ccuell > Partenaires > A | ides financières d'action sociale > Accuel | AFAS                     |                    |                        |                 | - Al - and a second                    |              |                         |
| O Retour                 |                                            |                          |                    |                        |                 |                                        |              |                         |
| MES DECL                 | ARATIONS                                   |                          |                    |                        |                 |                                        |              | Action                  |
| 3 déclarations           | trouvées                                   |                          |                    |                        |                 | Saisir les donnéer                     | d'ectivité   | « Saisir les            |
| Exercice                 | Type de déclaration                        | Nom de l'activité        | Données d'activité | Données<br>financières | Déclaration     | <ul> <li>Ssiair les données</li> </ul> | financières. | données<br>d'activité » |
| 2018                     | Prévisionnelle                             | ESC Commune de La Ciotat |                    | 1                      | Saisie en cours | ***                                    |              | <u>L:</u>               |
|                          |                                            |                          |                    |                        |                 |                                        | .fbs         |                         |

**Si l'utilisateur est FDA pour plusieurs lieux d'implantation, les sous-formulaires s'affichent sous forme de liste** 

Saisir les données d'activité au niveau du lieu d'implantation => Utilisateur uniquement FDA au niveau du lieu d'implantation

A partir de l'écran « Mes déclarations » sélectionner le sous formulaire du lieu d'implantation dont vous souhaitez saisir les données d'activité

### **Si l'utilisateur est FDA pour plusieurs lieux d'implantation, les sous-formulaires s'affichent sous forme de liste :**

| ALLOCATAIRES PARTENAIRES PRESSE ET                                                                                 | INSTITUTIONNEL                                                                           |               |           |     |
|----------------------------------------------------------------------------------------------------|------------------------------------------------------------------------------------------|---------------|-----------|-----|
|                                                                                                    |                                                                                          |               |           | #   |
| Accuell > Partenaires > Aides financières d'action sociale > Accuell AFAS                                          |                                                                                          |               |           |     |
| © Retour                                                                                                    |                                                                                          |               |           |     |
| MES DONNEES D'ACTIVITE                                                                                             |                                                                                          |               |           |     |
| Etat :                                                                                                    |                                                                                          | Réinitialiser | Recherche | a 👘 |
| 2 formulaires trouvés                                                                                              |                                                                                          |               |           |     |
| PSC 2 Commune de La Ciotat<br>12 rue des cocotiers, 13600 LA CIOTAT<br>Dernière modification le 21/09/2018 à 11:55 | Sélectionner le sous formulaire du lieu<br>d'implantation dont vous souhaitez saisir les |               |           | >   |
| PSC Commune de La Ciotat<br>. 13600 LA CIOTAT<br>Dernière modification le 21/09/2018 à 11:55                       | données.                                                                                 |               |           | >   |
|                                                                                                    |                                                                                          |               |           |     |

Saisir les données d'activité au niveau du lieu d'implantation => Utilisateur uniquement FDA au niveau du lieu d'implantation

#### Accéder au sous-formulaire pour saisir les données d'activité pour un lieu d'implantation

A partir de cet écran, l'utilisateur peut saisir et valider les données d'activité pour un lieu d'implantation

|                                                     | ALLOCATAIRES                                               | PARTENAIRES                                    | PRESSE ET INSTITUTIONNEL                    | O Ma Ca                        | f CP             | >        |
|-----------------------------------------------------|------------------------------------------------------------|------------------------------------------------|---------------------------------------------|--------------------------------|------------------|----------|
|                                                     | ICES EN LIGNE                                              |                                                |                                             |                                |                  |          |
|                                                     | Fil d'ariane                                               |                                                |                                             |                                |                  |          |
| Bienvenue                                           | ALSH Péris                                                 | colaire de Souffelwe                           | yersheim - Nom de l'objet du formulai       | ire                            |                  |          |
| Aides financières d'action sociale                  | SAISIE Déclaration                                         | réelle 2017                                    |                                             |                                |                  |          |
| Habilitations Aides financières d'action<br>sociale | Données d'ac                                               | ctivité                                        | Dernière                                    | saisie le 03/03/2017 à 12h(    | 05 par Marion Mo | ontaigne |
| Conventions d'habilitation                          | Veuillez saisir vos données<br>Voir mes déclarations préce | <i>d'activité. Pour facilite.</i><br>édentes > | r la saisie de vos données, vous pouvez tou | iver la liste de vos précédent | es déclarations. |          |
| Règles d'usage                                      | Heures réalisé                                             | es                                             |                                             |                                | 60               | 000      |
|                                                     | Nombre d'heures réali                                      | sées du 01/01/20                               | 17 au 30/06/2017                            |                                | 3                | 30 000   |
|                                                     | Nombre d'heures réalisé                                    | es - Régime général                            | 0                                           |                                |                  | 10 000   |
|                                                     | Nombre d'heures réalisé                                    | es - MSA 🕜                                     |                                             |                                |                  | 10 000   |
|                                                     | Nombre d'heures réalisé                                    | es - Autres régimes                            | Ø                                           |                                |                  | 10 000   |
|                                                     | Nombre d'heures réali                                      | sées du 01/07/20                               | 17 au 31/12/2017                            |                                | 3                | 30 000   |
|                                                     | Nombre d'heures réalisé                                    | es - Régime général                            | 0                                           |                                |                  | 10 000   |
|                                                     | Nombre d'heures réalisé                                    | es - MSA 🕜                                     |                                             |                                |                  | 10 000   |
|                                                     | Nombre d'heures réalisé                                    | es - Autres régimes                            | Lors de la                                  | a validation                   |                  | 15 000   |
|                                                     |                                                            |                                                | du sous f                                   | ormulaire                      |                  |          |
|                                                     | Quitter                                                    |                                                | des conti                                   | rôles                          | Valide           | er       |
|                                                     |                                                            |                                                | s'opèren                                    | t.                             |                  |          |
|                                                     |                                                            |                                                |                                             |                                |                  |          |

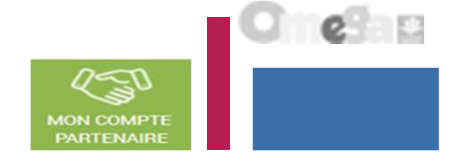

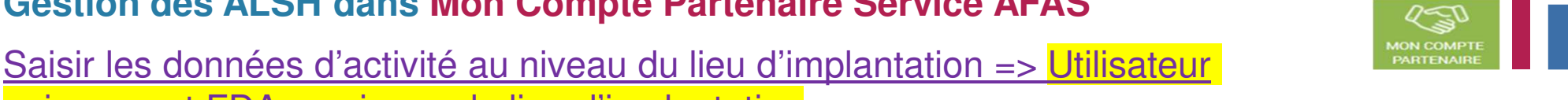

uniquement FDA au niveau du lieu d'implantation

Lors de la validation du sous formulaire des contrôles s'opèrent :

| GAIDIE                                                                                                    | SC Commune de La Ciotat - PSC 2 Commune de La Ciotat<br>extension Réslie 2017                                                                                                    | Message en i<br>contrôle KO                           | rouge (                      | en c             | as de                                    |          |              |
|----------------------------------------------------------------------------------------------------|----------------------------------------------------------------------------------------------------|-------------------------------------------------------|------------------------------|------------------|------------------------------------------|----------|--------------|
|                                                                                                    |                                                                                                    | ` <b>_</b>                                            |                              | -                | the second in 71 days (21)               |          |              |
| Certaines données sont ino<br>Selois incoherente. Vous d<br>La donnée «Nombre d'heur<br>véleu.<br>Le donnée «Nombre d'enfer | orrentes :<br>bilerez plus d'avfente en situation de handisap - 300 - que<br>la reellates par des enfents en situation de handisap béné<br>rte ecoueillier est obligatoire. Veuillez salair une v <mark>eleur</mark> | le nombre d'enfante avo<br>ficiaires de l'AEEH ou d'u | noeillis - 11<br>m PAI lie e | so Ve<br>re hand | ullez revoir votre<br>icapo est obligato |          | z celair une |
| Périsoolaire hors TAP                                                                                                    |                                                                                                    |                                                       |                              |                  |                                          |          |              |
| Nombre d'heures réalisées                                                                                                   |                                                                                                    |                                                       |                              |                  |                                          |          | 5 24         |
| Nombre d'heures réalisées ()                                                                                                | RG) 💮                                                                                                    |                                                       |                              |                  |                                          |          | 5 00         |
| Nombre d'heures réalisées ()                                                                                                | MSA)                                                                                                    |                                                       |                              |                  |                                          |          | 2:0          |
| Nombre d'heures réalisées (                                                                                                 | Autres régimes) 💮                                                                                                    |                                                       |                              |                  |                                          | <b>_</b> |              |
| Marrie a Chrone                                                                                                    | na réalistes                                                                                                    | : 6 ana                                               |                              |                  | Plue de 6 e                              |          |              |
| Autio                                                                                                    | 10                                                                                                    | 000                                                   |                              |                  | 500                                      | 22       |              |
| dire i                                                                                                    | 10                                                                                                    | 000                                                   |                              |                  | 500                                      |          |              |
|                                                                                                    | 30                                                                                                    | 000                                                   |                              |                  | 500                                      |          |              |
|                                                                                                    |                                                                                                    | 00                                                    |                              |                  | 200                                      | -        |              |
|                                                                                                    |                                                                                                    |                                                       |                              |                  |                                          |          | 11           |
| Dont nombre d'enfants en si                                                                                                 | tustion de handioap beneficiaires de l'AEEH ou d'un PAJ lie                                                                                                    | au Pranchinap                                         |                              |                  |                                          |          | 30           |
|                                                                                                    |                                                                                                    |                                                       |                              |                  |                                          |          |              |
| PAI lie au handioap                                                                                                    | ar des enfants en altustion de handioap beneficiaires de l'A                                                                                                    | UCCH OU d'un                                          |                              |                  |                                          | r        | 10           |
| Periaoolaire TAP                                                                                                    |                                                                                                    |                                                       |                              |                  |                                          |          |              |
| Nombre d'heures réalisées                                                                                                   |                                                                                                    |                                                       |                              |                  |                                          |          |              |
| Nombre d'heures réalisées -                                                                                                 | maine de 6 ans 🛞                                                                                                    |                                                       |                              |                  |                                          | <b>_</b> | 30           |
| Nombre d'heures réalisées -                                                                                                 | plus de 6 ans 🕢                                                                                                    |                                                       |                              |                  |                                          | r        | 54           |
| Nombre d'enfants accueillis                                                                                                 | 0                                                                                                    |                                                       |                              |                  |                                          | <b>_</b> |              |
| Dont nombre d'enfante en ei                                                                                                 | tustion de handisap bénéficiaires de l'AEEH ou d'un PAI Sie :                                                                                                    | au ruandicap                                          |                              |                  |                                          | -        |              |
| 10 A                                                                                                    |                                                                                                    |                                                       |                              |                  |                                          | •        |              |
| Nombre d'heures réalisées p<br>PAJ lié au handioap                                                                          | ar des enfants en situation de handissp bénéficiaires de l'A                                                                                                    | EEH ou d'un                                           |                              |                  |                                          | r        |              |
|                                                                                                    |                                                                                                    |                                                       |                              |                  |                                          |          |              |

e

Saisir les données d'activité au niveau du lieu d'implantation => Utilisateur uniquement FDA au niveau du lieu d'implantation

Lors de la validation du sous formulaire des contrôles s'opèrent :

#### ALLOCATAIRES PARTENAIRES PRESSE ET INSTITUTIONNEL

#### Accueil > Partenaires > Aides financières d iale > Accueil AFAS

LES SERVICES EN LIGNE MON COMPTE PARTENAIRE

cat-tr

| SAISIE 2<br>CONTRÔLES                                                                                                    | PSC Commune de La Ciotat<br>Déclaration Prévisionnelle 2018                               |                                    |                             |                        |
|----------------------------------------------------------------------------------------------------|-------------------------------------------------------------------------------------------|------------------------------------|-----------------------------|------------------------|
| Contrôles                                                                                                    |                                                                                           | Dernière sa                        | aisie le 05/10/2018 à 12:04 | 4 par Chantal BAILLIET |
| Certains contrôles opérés sur vos données nécessitent une ju                                                                                                    | stification. Veuillez les saisir dans les zones de texte ci-dessour                       | S                                  |                             |                        |
| <ul> <li>Contrôle des Données d'activit</li> <li>1 contrôle à justifier.</li> </ul>                                                                                                    | é                                                                                         |                                    |                             |                        |
| <ul> <li>2 - Variation des heures prévisionnelles<br/>Par rapport aux données de la déclaration d<br/>(210 000 heures ) est à justifier : soit -52 01</li> <li>Action requise</li> <li>Explications</li> </ul> | le référence <mark>(</mark> Actualisée Janvier à Septembre 2 017<br>1 heures ou -19,85% . | : 262.011 heures ) la variation du | J nombre d'heures déc       | clarées                |
| Baisse d'activité                                                                                                    |                                                                                           |                                    |                             |                        |
|                                                                                                    |                                                                                           |                                    |                             |                        |
| Précédent Quitter                                                                                                    |                                                                                           |                                    | Enregistrer                 | Valider                |

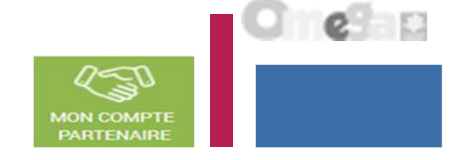

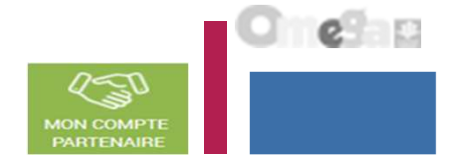

Saisir les données d'activité => Utilisateur FDA Global au niveau du service (validation des données d'activité de tous les lieux d'implantation du service)

#### Ecran récapitulatif des données d'activité de tous les lieux d'implantation du service

|                                                     | ALLOCATAIRES P                                                               | ARTENAIRES                           | PRESSE ET INSTITUTION              | INEL                      | • Ma Caf         | CP               | >        |
|-----------------------------------------------------|------------------------------------------------------------------------------|--------------------------------------|------------------------------------|---------------------------|------------------|------------------|----------|
|                                                     | ES EN LIGNE<br>APTE                                                          |                                      |                                    | RECHERCHE                 |                  |                  |          |
|                                                     | Fil d'ariane                                                                 |                                      |                                    |                           |                  |                  |          |
| Bienvenue                                           | 1 2                                                                          | ALSH Périscol                        | laire de Souffelweyersheim         |                           |                  |                  |          |
| Aides financières d'action sociale                  | SAISIE CONTROLES                                                             | Declaration re                       | elle 2017                          |                           |                  |                  |          |
| Habilitations Aides financières d'action<br>sociale | 2 formulaires de données d                                                   | activité n'ont pa                    | s été renseignés.                  |                           |                  |                  |          |
| Conventions d'habilitation                          | Données d'activ                                                              | /ité                                 |                                    | Dernière saisie le 03/0   | )3/2017 à 12h05  | par Marion M     | ontaigne |
| Règles d'usage                                      | <i>Veuillez saisir vos données d'acti</i><br>Voir mes déclarations précédent | <i>ivité. Pour faciliter</i><br>es > | la saisie de vos données, vous p   | ouvez touver la liste de  | vos précédentes  | s déclarations.  |          |
|                                                     | Taux de ressortissants du ré                                                 | gime général                         | >                                  |                           |                  | 4                | 99,00 %  |
|                                                     | Heures réalisées                                                             |                                      |                                    |                           |                  | 60               | 000      |
|                                                     | Nombre d'heures réalisées                                                    | du 01/01/201                         | 7 au 30/06/2017                    |                           |                  |                  | 30 000   |
|                                                     | Nombre d'heures réalisées - l                                                | Régime général                       | 0                                  |                           |                  |                  | 10 000   |
|                                                     | Nombre d'heures réalisées - l                                                | MSA 🕜                                |                                    |                           |                  |                  | 10 000   |
|                                                     | Nombre d'heures réalisées - ,                                                | Autres régimes (                     | 2                                  |                           |                  |                  | 10 000   |
|                                                     |                                                                              |                                      |                                    |                           |                  |                  |          |
|                                                     | Nombre d'heures réalisées                                                    | du 01/07/201                         | 7 au 31/12/2017                    |                           |                  |                  | 30 000   |
| Permet d'accéder                                    | Nombre d'heures réalisées - I                                                | Régime général                       | •                                  |                           |                  |                  | 10 000   |
|                                                     | Nombre d'heures réalisées - I                                                | MSA 🕜                                |                                    |                           |                  |                  | 10 000   |
| aux donnees                                         | Nombre d'heures réalisées - ,                                                | Autres régimes (                     | 2                                  |                           |                  |                  | 15 000   |
| d'activité des                                      | Les valeurs amonées ci-dessus s                                              | ont une synthèse d                   | les données d'activité saisies. Vo | ous pouvez retrouver le c | détail des donne | ées à partir des | boutons  |
| différente lieur                                    | Accéder au détail des doi                                                    | nnées                                | Bouton « Accéder au détail         |                           |                  |                  |          |
| amerents neux                                       |                                                                              |                                      | des données » permettant           |                           |                  |                  |          |
| d'implantation                                      | Quitter                                                                      |                                      | d'accéder à l'écran « Mes          |                           | Enregistrer      | Conti            | inuer    |
|                                                     |                                                                              |                                      | donnees a activite »               |                           |                  |                  |          |

Saisir les données d'activité => Utilisateur FDA Global au niveau du service (validation des données d'activité de tous les lieux d'implantation du service)

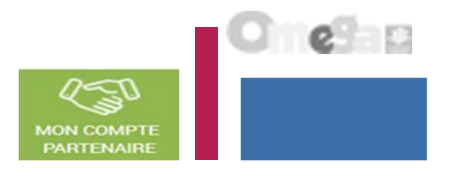

**Si l'utilisateur est FDA pour plusieurs lieux d'implantation, les sous-formulaires s'affichent sous forme de liste :** 

| ALLOCATAIRES PARTENAIRES PRESSE ET I                                                                               | INSTITUTIONNEL                          |               |           |     |
|----------------------------------------------------------------------------------------------------|-----------------------------------------|---------------|-----------|-----|
|                                                                                                    |                                         | DECONNECTION  |           | #   |
| Accuell > Partenaires > Aides financières d'action sociale > Accuell AFAS                                          |                                         |               |           |     |
| O Retour                                                                                                    |                                         |               |           |     |
| MES DONNEES D'ACTIVITE                                                                                             |                                         |               |           |     |
| Etat :                                                                                                    |                                         | Réinitialiser | Recherche | r 👘 |
| 2 formulaires trouvés                                                                                              |                                         |               |           |     |
| PSC 2 Commune de La Ciotat<br>12 rue des cocotiers, 13600 LA CIOTAT<br>Dernière modification le 21/09/2018 à 11:55 | Sous formulaire par lieu d'implantation |               |           | >   |
| PSC Commune de La Ciotat<br>, 13600 LA CIOTAT<br>Dernière modification le 21/09/2018 à 11:55                       | sous formatane par neu a implamaton     |               |           | >   |
|                                                                                                    |                                         |               |           |     |

MON COMPTE PARTENAIRE

Saisir les données d'activité => Utilisateur FDA Global au niveau du service (validation des données d'activité de tous les lieux d'implantation du service)

Lors de la validation des données d'activité globales des contrôles d'exhaustivité s'opèrent :

Le fournisseur de données d'activité global au niveau du service doit justifier les contrôles en anomalie.

Lors du clic sur le bouton « Continuer » de l'écran « Données d'activité », si des sous-formulaires de données d'activité ne sont pas complets (champs vides ou données à 0) alors :

| <ul> <li>une première pop-in apparaît pour informer l'utilisateur</li> <li>puis en cliquant sur « Signaler un cas particulier », une<br/>seconde pop-in apparaît pour permettre au FDA niveau service<br/>de justifier la non saisie de ces sous-formulaires.</li> </ul>                                                                                                    | CONTROLE DE DONNEES D'ACTIVITE       S         Attention 1 formulaire de données d'activité n'a pas été renseigné. Veuillez vous assurer que tous vos formulaires aient été saisis avant de poursuivre.         Signaler un cas particulier |
|----------------------------------------------------------------------------------------------------|----------------------------------------------------------------------------------------------------|
| JUSTIFIER LES DONNÉES D'ACTIVITÉ NON RENSEIGNÉES                                                                                                    | Fermer                                                                                                    |
| Si voue éteo deno l'incepenité de asiair deo donnéeo d'activité pour un ou pluaieure formulaireo, veuillez justifier la raison<br>deno la zone de commentaire oi-descoue.<br>En cas de fermeture définitive, meroi de nous indiquer la date réelle de fermeture.<br>En cas de fermeture temporsire, meroi de nous indiquer la date de fermeture et la date prévisionnelle de résuverture.<br>I contrôle à justifier.<br>Aucoune donnée n'est osiaie pour le lieu d'implentation « PSC Commune de La Ciotat (, 13500 LA CIOTAT) »<br>Motif | Motif                                                                                                    |
| Choix du motif                                                                                                    | Fermeture définitive                                                                                                    |
| Quitter Enregistrer Vilider                                                                                                    | Erreur d'attribution                                                                                                    |

Saisir les données d'activité => Utilisateur FDA Global au niveau du service validation des données d'activité de tous les lieux d'implantation du service)

| au service                                   | CONTROLE DE DONNEES D'ACTIVITE                                                                                                    | $\times$                             |
|----------------------------------------------|----------------------------------------------------------------------------------------------------|--------------------------------------|
| ctivité global<br>désormais<br>ivité         | Attention 2 formulaires de données d'activité n'ont pas été renseignés. Veuillez vous assure formulaires aient été saisis avant de poursuivre.<br>Signaler un cas particulier                                                                                                    | r que tout vos                       |
| ntinuer » de<br>> du niveau<br>ulaires de    | JUSTIFIER LES DONNEES D'ACTIVITE NON RENSEI                                                                                                    | Fermer<br>GNEES 🔀                    |
| lors :                                       | Si vous êtes dans l'incapacité de saisir des données d'activité pour un ou plusieurs form<br>justifier la raison dans la zone de commentaire ci-dessous.<br>En cas de fermeture définitive merci de nous indiquer la date réelle de fermeture.<br>En cas de fermeture temporaire, merci de nous indiquer la date de fermeture et la date pr<br>réouverture. | ulaires, veuillez<br>évisionnelle de |
| our informer                                 | 2 contrôles à justifier                                                                                                    |                                      |
| aler un cas<br>p-in apparaît<br>u service de | Aucune donnée n'est saisie pour le lieu d'implantation "Nom du lieu" (adres<br>compléter les données pour ce lieu d'implantation ou justifier l'absence de s<br>Motif<br>Explications :                                                                                                    | se), veuillez<br>saisie.             |
| ces sous-                                    | Aucune donnée n'est saisie pour la commune "Nom de la commune", veuill<br>les données pour cette commune ou justifier l'absence de saisie.<br>Motif<br>Explications :                                                                                                    | ez compléter                         |
|                                              | Quitter Enregistrer                                                                                                    | Valider                              |

#### Contrôle sur l'exhaustivité – nivea

- Le fournisseur de données d'ac au niveau du service doit passer des contrôles d'exhaust
- Lors du clic sur le bouton « Co l'écran « Données d'activité » service. si des sous-form données d'activité ne sont pa (champs vides ou données à 0) al
  - une première pop-in apparaît p l'utilisateur,
  - puis en cliquant sur « Signa particulier », une seconde pop pour permettre au FDA niveau justifier la non saisie de formulaires Motif

Fermeture définitive Fermeture temporaire Erreur d'attribution

C 1 69 a 2

0-51 MON COMPT

Saisir les données d'activité => Utilisateur FDA Global au niveau du service (validation des données d'activité de tous les lieux d'implantation du service)

Lors de la validation des données d'activité globales des contrôles s'opèrent :

Le fournisseur de données d'activité global au niveau du service doit justifier les contrôles en anomalie.

| ALLOCATAIRES PARTENAIRES PRESSE ET INSTITUTIONNEL                                                                                                    |                        |                          |             |
|----------------------------------------------------------------------------------------------------|------------------------|--------------------------|-------------|
| caf-fr Les services en ligne<br>MON COMPTE PARTENAIRE                                                                                                    |                        | MON COMPTE<br>PARTENAIRE |             |
| Accueil > Partenaires > Aides financières d'action sociale > Accueil AFAS                                                                                                    |                        |                          |             |
| 1     2       SAISIE     CONTRÔLES   PSC Commune de La Ciotat Déclaration Prévisionnelle 2018                                                                                                    |                        |                          |             |
| Contrôles                                                                                                    | e saisie le 05/10/2018 | à 12:04 par Chant        | al BAILLIET |
| Certains contrôles opérés sur vos données nécessitent une justification. Veuillez les saisir dans les zones de texte ci-dessous. Contrôle des Données d'activité 1 contrôle à justifier.                                                                                           |                        |                          |             |
| 2 - Variation des heures prévisionnelles<br>Par rapport aux données de la déclaration de référence (Actualisée Janvier à Septembre 2 017 : 262 011 heures ) la variation<br>(210 000 heures ) est à justifier : soit -52 011 heures ou -19,85% .<br>Action requise<br>Explications | n du nombre d'heu      | res déclarées            |             |
| Baisse d'activité                                                                                                    |                        |                          | _==         |
| Précédent Quitter                                                                                                    | Enregistrer            | Va                       | lider       |

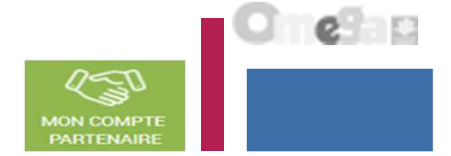

Saisir les données d'activité => Utilisateur FDA Global au niveau du service (validation des données d'activité de tous les lieux d'implantation du service)

Lors de la validation des données d'activité globales des contrôles s'opèrent :

Le fournisseur de données d'activité global au niveau du service doit justifier les contrôles en anomalie.

La saisie de toutes les justifications est obligatoire. Tant que tous les champs « Explications » n'auront pas été renseignés, il sera impossible de continuer le traitement de la déclaration de données via le bouton Valider. Un message d'alerte vous informe en haut de l'écran qu'il reste des contrôles à justifier.

Il est toutefois possible de saisir des justifications en plusieurs fois à l'aide du bouton Enregistrer.

| ALLOCATAIRES                                                                                                    | PARTENAIRES                                                                                      | PRESSE                                             | ET INSTITUTIONNEL                               |                           |                       |                     |                      |                          |         |
|----------------------------------------------------------------------------------------------------|--------------------------------------------------------------------------------------------------|----------------------------------------------------|-------------------------------------------------|---------------------------|-----------------------|---------------------|----------------------|--------------------------|---------|
| af•fr   LES SEF                                                                                                    | IVICES EN LIGNE                                                                                  | NAIRE                                              |                                                 |                           |                       |                     |                      | MON COMPTE<br>PARTENAIRS |         |
| saisie                                                                                                    | ncières d'action sociale > 1<br>2<br>CONTRÔ                                                      | Accur AFAS                                         | PSC Commune de La<br>Déclaration Prévision      | Ciotat<br>nelle 2018      |                       |                     |                      |                          |         |
| Vous ne pouvez pas                                                                                                    | s valider votre saisie                                                                           | e, il reste de                                     | s contrôles à justifier                         |                           |                       | Demière :           | sarsie le 05/10/2018 | è 12:11 per Chent        | BAILUET |
| Certains contrôles opérés :                                                                                              | sur vos données nécessi                                                                          | itent une justif                                   | fication. Veuillez les saisir da                | ns les zones de texte ci- | dessous.              |                     |                      |                          |         |
| <ul> <li>Contrôle de<br/>l contrôle à justif</li> <li>2 - Variation de<br/>Par rapport au;<br/>(210 000 heure</li> </ul> | es Données d'<br>fier.<br>es heures prévisionr<br>« données de la déc<br>s ) est à justifier : s | activité<br>nelles<br>laration de<br>oit -52 011 l | référence (Actualisée Ji<br>heures ou -19,85% : | anvier à Septembre        | 2 017 : 262 011 heure | es ) la variation o | du nombre d'heur     | res déclarées            |         |
| Explications<br>Saleissez votre                                                                                          | uatification                                                                                     |                                                    |                                                 |                           |                       |                     |                      |                          |         |
| Précédent                                                                                                    | Quitter                                                                                          |                                                    |                                                 |                           |                       |                     | Enregistrer          | Va                       | lider   |

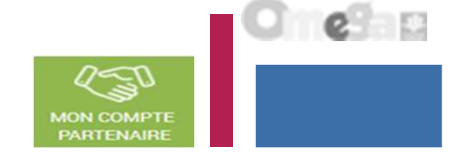

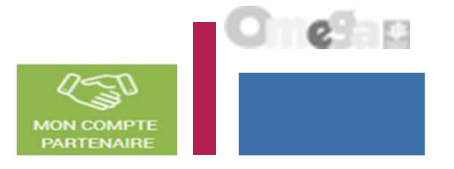

Saisir les données financières :

#### A partir de l'écran « Mes déclarations » sélectionner la déclaration dont vous souhaitez saisir les données financières

| ALLOCATA                 | RES PARTENAIRES PR                        | RESSE ET INSTITUTIONNEL  |                    |                        |                  |                             |                              |     |
|--------------------------|-------------------------------------------|--------------------------|--------------------|------------------------|------------------|-----------------------------|------------------------------|-----|
| caf•fr   🖁               | IS SERVICES EN LIGNE                      | RE                       |                    |                        | U.S.             |                             | 3                            |     |
| Accuel > Partenaires > A | ides francières d'action sociale > Accuel | 1115                     |                    |                        |                  |                             |                              |     |
| O Retour                 |                                           |                          |                    |                        |                  |                             |                              |     |
| MES DECL                 | ARATIONS                                  |                          |                    |                        |                  |                             |                              |     |
| 3 déclarations           | trouvées                                  |                          |                    |                        | 1                |                             | Action « Sais                | sir |
| Esercice                 | Type de déclaration                       | Nom de l'activité        | Données d'activité | Données<br>financières | Diclaration • 5a | isir ies connées financière | Ies données<br>financières » | ,   |
| 2018                     | Prévisionnelle                            | ESC Commune de La Clotat |                    | ×                      | Saisie en coura  |                             | 1                            |     |
|                          |                                           |                          |                    |                        |                  | .fhs.                       |                              |     |

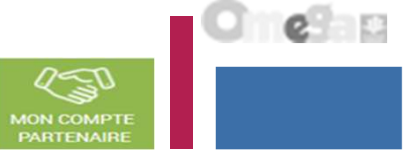

# Saisir les données financières :

|                                                               |                                                     |                                                                                              | Part Parts                             |
|---------------------------------------------------------------|-----------------------------------------------------|----------------------------------------------------------------------------------------------|----------------------------------------|
|                                                               | Commune de La Contai<br>antros Préviaisorielle 2018 |                                                                                              |                                        |
| nnées financières                                             |                                                     | Dermitting automa for 23,000                                                                 | orthold as 1.1 will past Charmail BAIL |
| HARIGES                                                       |                                                     | PRODUITE                                                                                     |                                        |
| 50 Achetta                                                    | 10 032,01                                           | 70623 Prestation de Service reque de la Caf                                                  | 51 21 4,43 🐔                           |
| 51 Services extérieurs                                        | 159 825,46                                          | 70624 Fonds d'accompagnement Caf                                                             | 157 473,79 🐔                           |
| 2 Autres services estérieurs                                  | 32,167,80                                           | 70625 Aluse apéaifique 🌍                                                                     | 0,00 =                                 |
| CA Impôte et texes liés aux frais de personnel                | 0,00 <                                              | 70642 Participations familiales (ou participation<br>des usagers) non déductibles de la P2 🛞 | 0,00 €                                 |
| 38 Autres impôte et texes 💿                                   | 0,00                                                | 708 Produit des activités soneses                                                            | 0,00 %                                 |
| 4 Frais de personnel 🛞                                        | 182.910,40 €                                        | 741 Subventions et prestations de service<br>versées par l'Etat                              | 0,00 <                                 |
|                                                               |                                                     | 742 Subventione et prestatione de services<br>régionales                                     | 0.00 1                                 |
|                                                               |                                                     | 745 Subventions et prestations de services<br>départementales                                | 0,00 =                                 |
|                                                               |                                                     | 744 Subventions et prestations de services<br>communales                                     | 176 247,45 €                           |
|                                                               |                                                     | 7451 Subventions d'exploitation et preutations<br>de services verades par des organismes     | 0,00 🐔                                 |
|                                                               |                                                     | supported them is a most succes). (2)                                                        |                                        |
|                                                               |                                                     | 7452 Subventione d'exploitation CAF                                                          | 0,00 🐔                                 |
|                                                               |                                                     | 745 Subventions et prestations de servises des<br>EPCI (intersormunalité)                    | 0,00 <                                 |
|                                                               |                                                     | versées par une entreprise                                                                   | 0,00 €                                 |
|                                                               |                                                     | 748 Subventione et prestations de services<br>versées par une autre entité publique          | 0.00 %                                 |
| S Autres unargeo de gestion oourante                          | 0.00                                                | 75 Autres produits de gestion coursite                                                       | 0,00 🐑                                 |
| 6 Charges finansières                                         | 0.00 -                                              | 76 Produits financiars                                                                       | 0,00 =                                 |
| 7 Charges exceptionnelles                                     | 0.00                                                | 77 Produita exceptionnela                                                                    | 0,00 ~                                 |
| 8 Dotatione aux amortissements, Dépréciations<br>1 Provisions | 0.00                                                | 78 Reprise aur amortissement, Déprésiations et<br>Provisione                                 | 0,00 🐔                                 |
| 19 Impôte sur les bénéfises                                   | 0.00                                                | 79 Transfert de sharges                                                                      | 0.00 €                                 |
| Total of argen                                                | 384 938,67 €                                        | Totel produite                                                                               | 384 933.67 @                           |
| 6 Contributions volontaires 🛛                                 | 0,00                                                | 87 Contrepartie des contributions volontaires                                                | 0,00 €                                 |
| Total pharges at contributions volontains                     | 384 935 87 €                                        | Total produite et contrapertie des contributions                                             | 384 938 67 🛫                           |

Cliquer sur le bouton Enregistrer pour calculer les totaux et enregistrer les données

Saisir les données financières :

#### Lors de la validation de la saisie des contrôles s'opèrent :

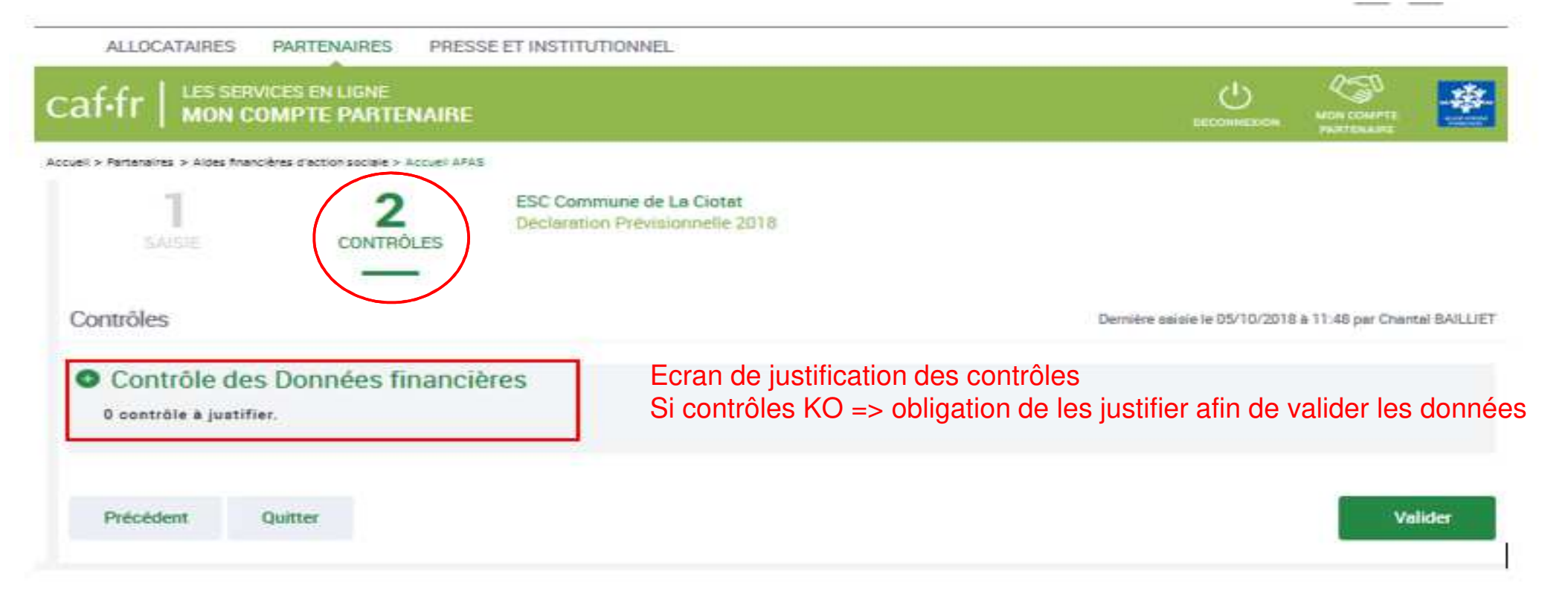

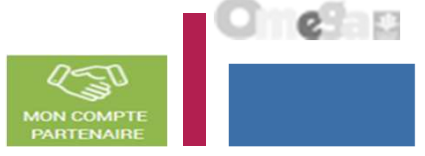

Approuver et transmettre la déclaration de données (action accessible seulement par l'approbateur)

Lorsque les données d'activité et les données financières ont été complétées, et dans certains cas, justifiées par les fournisseurs de données des formulaires associés, l'approbateur peut :

#### Contrôler :

- Les données d'activité au niveau des lieux d'implantation et au niveau du service, ainsi que les éventuelles justifications apportées sur les contrôles de ces données.
- Les données financières et les éventuelles justifications apportées sur les contrôles de ces données.

#### Choisir pour chaque formulaire ou sous-formulaire :

- **Cas 1** : soit renvoyer le formulaire ou le sous formulaire de données aux fournisseurs de données, si des modifications sont à réaliser. Dans ce cas, il peut toujours accéder à l'écran de justification des contrôles d'un formulaire ou sous-formulaire non renvoyé.
- Cas 2 : soit le valider

#### Accéder à l'écran de justification globale des contrôles

#### Transmettre la déclaration de données à la Caf

NB : Dès lors qu'un formulaire est en cours de contrôle et d'approbation par l'approbateur, il n'est plus modifiable par le(s) fournisseur(s) de données associé(s).

4

Approuver et transmettre la déclaration de données (action accessible seulement par l'approbateur)

PSC Commune de La Ciotet

Depleration Previsionnelle 2018

En tant qu'approbateur, vous :

Partonaires > Aides financières d'action sociale > Accueil APAS

2

caf.fr | LES SERVICES EN LIGNE

- Visualisez les données d'activité renseignées par lieux d'implantation
- Visualisez les données d'activité renseignées au niveau du service
- Visualisez les données financières
- Visualisez les motifs et justifications apportés, et vous pouvez les modifier le cas échéant
- Pouvez renvoyer le formulaire aux fournisseurs de données, si des modifications sont à réaliser
- Devez justifier des contrôles globaux de la déclaration
- Pouvez valider et transmettre la déclaration à la Caf

3

CONTRÔLES

| contrôles à justifier                                                |                                                                                                    |
|----------------------------------------------------------------------|----------------------------------------------------------------------------------------------------|
| ibellé du contrôle à justifier                                       |                                                                                                    |
| Explication de l'erreur Lore<br>Proin gravida dolor sit amet la      | m ipsum dolor sit amet, consectetur adipiscing elit. Aenean euismod bibendum laoreet<br>cus accumsan et viverra justo commodo. Proin sodales pulvinar tempor.                          |
| lotion requise                                                       |                                                                                                    |
| xplication de l'erreur Lorem i<br>folor sit amet lacus accumban et v | psum dolor sit amet, consectetur adipiscing elit. Aenean euismod bibendum laoreet. Proin gravida<br>iverra justo commodo. Proin sodales pulvinar tempor. Cum sociis natoque penatibus. |
| xplications ;                                                        |                                                                                                    |
|                                                                      |                                                                                                    |
|                                                                      | •                                                                                                    |
|                                                                      |                                                                                                    |
|                                                                      |                                                                                                    |

Approuver et transmettre la déclaration de données (action accessible seulement par l'approbateur)

### Cas 1 : Renvoi par l'approbateur d'un formulaire ou sous-formulaire pour modification

Si vous considérez que des données d'un ou plusieurs formulaires sont à modifier par le fournisseur de données associé, vous pouvez le/les renvoyer pour modification en cliquant sur le bouton « Renvoyer pour modification » présent dans les écrans « Données d'activité » et « Données financières ».

| ALLOCATAIRES PARTENAIRES PRESSE ET INSTITUTIONNEL                                                                                             |                                                                       |                                |                                                                              |                                                           |                                                                              |                                   |
|----------------------------------------------------------------------------------------------------|-----------------------------------------------------------------------|--------------------------------|------------------------------------------------------------------------------|-----------------------------------------------------------|------------------------------------------------------------------------------|-----------------------------------|
| caf.fr   LES SERVICES EN LIGNE<br>MON COMPTE PARTENAIRE                                                                                       |                                                                       |                                | оресониценные                                                                |                                                           | 一群                                                                           |                                   |
| ccuell > Parteneires > Aides financières d'action sociale > Accuell APAS                                                                      |                                                                       |                                |                                                                              |                                                           |                                                                              |                                   |
| PSC Commune de La Ciotat - PSC 2 Commune<br>Déclaration Prévisionnelle 2018<br>SAISIE                                                         | de La Ciotat                                                          |                                |                                                                              |                                                           |                                                                              |                                   |
| Données d'activité                                                                                                    |                                                                       | De                             | mière saisie le 21/09/201                                                    | 8 à 11:55 par Cha                                         | ntal BAILLIET                                                                |                                   |
| Périscolaire hors TAP                                                                                                    |                                                                       |                                |                                                                              |                                                           |                                                                              |                                   |
| Nombre d'heures realisées                                                                                                    |                                                                       |                                |                                                                              |                                                           | 10 000                                                                       |                                   |
| Quitter Renvoyer p                                                                                                    | our modification                                                      | Un message<br>valider le renve | de confirmati<br>pi pour modific                                             | on appar<br>ation du fo                                   | aît pour<br>ormulaire                                                        |                                   |
| etour d'un formulaire pour modification :                                                                                                    | pour modification pout                                                |                                |                                                                              |                                                           |                                                                              |                                   |
| modifier les données et valider à nouveau sa saisie                                                                                           | pour modification peut                                                |                                | RENVOYER AU(X) FO                                                            | URNISSEUR(S)                                              | DE DONNÉES D'AC                                                              | rivité                            |
| Les contrôles et contrôles justifiés du formulaire renvoyé<br>Les données et contrôles justifiés du formulaire non ren<br>restent accessibles | n'est plus possible<br>It plus accessibles<br>Ivoyé pour modification |                                | Si vous considérez que l<br>demander une modificat<br>nouveau transmises au( | es informations s<br>ion des données<br>x) fournisseur(s) | aisies sont incorrecte:<br>d'activité saisies. Elles<br>de données concerné( | ;, vous pouv<br>seront de<br>\$). |
| renvoi pour modification ne génère pas automatiqueme<br>est nécessaire de l'en informer.                                                      | ent de message au FDA                                                 | A et/ou FDF.                   |                                                                              | Annuler                                                   | Renvoyer pour mo                                                             | dification                        |

Approuver et transmettre la déclaration de données (action accessible seulement par l'approbateur)

### Cas 1 : Renvoi par l'approbateur d'un formulaire ou sous-formulaire pour modification

Si vous considérez que des données d'un ou plusieurs formulaires sont à modifier par le fournisseur de données associé, vous pouvez le/les renvoyer pour modification » présent dans les écrans « Données d'activité » et « Données financières ».

| ALLOCATAIRES PARTEN                                | AIRES PRESSE ET INS                                    | STITUTIONNEL               |            |   |        |                         |                    |              |
|----------------------------------------------------|--------------------------------------------------------|----------------------------|------------|---|--------|-------------------------|--------------------|--------------|
|                                                    | JGNE<br>PARTENAIRE                                     |                            |            |   |        |                         |                    | -#           |
| Accuell > Partenaires > Aides financières d'action | sociale > Accueli AFAS                                 |                            |            |   |        |                         |                    |              |
| 1 PSC Decis                                        | Commune de La Ciotat - F<br>aration Prévisionnelle 201 | PSC 2 Commune de La C<br>8 | Ciotat     |   |        |                         |                    |              |
| Données d'activité                                 |                                                        |                            |            |   | Dernit | ere saisie le 21/09/201 | 8 à 11:55 par Chan | tal BAILLIET |
| Périscolaire hors TAP                              |                                                        |                            |            |   |        |                         |                    |              |
| Nombre d'heures réalisées                          |                                                        |                            |            |   |        |                         |                    | 10 000       |
| Quitter                                            | <                                                      | Renvoyer pour mod          | dification | > |        |                         |                    |              |

Lorsque vous renvoyez un sous-formulaire pour modification :

- Le sous-formulaire passe à l'état « A revoir »
- L'ensemble du formulaire du service passe à l'état « A revoir »
- Le fournisseur dont le sous-formulaire vient d'être renvoyé pour modification peut modifier les données et valider à nouveau sa saisie

Approuver et transmettre la déclaration de données (action accessible seulement par l'approbateur)

Cas 2 : Aucun renvoi pour modification effectué par l'approbateur

н.

- Si après contrôle des données d'activité et des données financières, vous ne constatez aucune modification à effectuer => On accède aux contrôles globaux de la déclaration

- Après avoir vérifié et éventuellement modifié les justifications des contrôles de données d'activité / financières, vous pouvez saisir les justifications des contrôles relatifs à la déclaration en bas de la page

|                                   | COMPTE PARTE                                            | NAIRE                                 |                                |                                                      | <u> </u>                    |                     |         |
|-----------------------------------|---------------------------------------------------------|---------------------------------------|--------------------------------|------------------------------------------------------|-----------------------------|---------------------|---------|
| 1<br>Commerces<br>Decriving       |                                                         | CONTROLES                             | 4                              | PSC Commune de La Ciot<br>Destaration Prévisionnelle | 2018                        |                     |         |
| Contrôles                         |                                                         |                                       |                                |                                                      | Domitre salsio le 05/10/201 | 18 à 12:17 par Char | ttol Ba |
| Certains contrôles open           | és sur vas données nécess                               | sitent une justification. Veublez les | s saisir dans les zones de tex | te ci-dessous                                        |                             |                     |         |
| <ul> <li>Contrôle d</li> </ul>    | les Données d                                           | l'activité                            |                                |                                                      |                             |                     |         |
| O contrôle à jus                  | tifier.                                                 |                                       |                                |                                                      |                             |                     |         |
| 2 Variation                       | des heures prévision                                    | melles                                |                                |                                                      |                             |                     |         |
| Per repport e                     | sux données de la déc                                   | alaration de référence (Actu          | slipëe Janvier à Septem        | bre 2 017 : 262 011 heureo ) la                      | variation du nombre d'he    | ureo deolaréea      |         |
| (210 000 Net                      | sreo ) ear a juanner : a                                | bort -52 011 Neures 50 -19,65         | 276 -                          |                                                      |                             |                     |         |
|                                   |                                                         |                                       |                                |                                                      |                             |                     |         |
| Explorationa                      |                                                         |                                       |                                |                                                      |                             |                     |         |
| Baisce d'act                      | tivite                                                  |                                       |                                |                                                      |                             |                     |         |
| Baioce d'act                      | tivite                                                  |                                       |                                |                                                      |                             |                     |         |
| Baioce d'act                      | tivite                                                  |                                       |                                |                                                      |                             |                     |         |
| Explosione<br>Balace d'act        | livite                                                  |                                       |                                |                                                      |                             |                     | . = 1   |
| Baisse d'ast                      | livite                                                  |                                       |                                |                                                      |                             |                     | . = 1   |
| Baisse d'ast                      | tivite                                                  |                                       |                                |                                                      |                             |                     |         |
| Balooe d'act                      | livite                                                  |                                       |                                |                                                      |                             |                     |         |
| Beisse d'aut                      | tivite<br>1es Données fi                                | inancières                            |                                |                                                      |                             |                     |         |
| Contrôle c     Contrôle à jue     | ivite<br>Jes Données fi                                 | inancières                            |                                |                                                      |                             |                     |         |
| Contrôle c<br>0 contrôle à jue    | tivite<br>Jes Données fi<br>tifier.                     | inancières                            |                                |                                                      |                             |                     |         |
| Contrôle a jus     Contrôle a jus | tivite<br>Jes Données fi<br>tifier.<br>1e la déclaratio | inancières                            |                                |                                                      |                             |                     |         |
| Contrôle a jue     Contrôle a jue | tivite<br>Jes Données fi<br>ofier<br>Je la déclaratio   | inancières<br>on                      |                                |                                                      |                             |                     |         |
| Contrôle a jup     Contrôle a jup | tivite<br>Jes Données fi<br>tifier<br>Je la déclaratio  | inancières<br>on                      |                                |                                                      |                             |                     |         |

Approuver et transmettre la déclaration de données (action accessible seulement par l'approbateur)

#### Cas 2 : Aucun renvoi pour modification effectué par l'approbateur

Après avoir vérifié et éventuellement modifié les justifications des contrôles de données d'activité / financières, vous devez justifier les contrôles globaux relatifs à la déclaration :

|                                                  | ration                                                           |                               |                              |
|--------------------------------------------------|------------------------------------------------------------------|-------------------------------|------------------------------|
| ontrôles en anom                                 | alie                                                             |                               |                              |
| 13 - Variation du                                | total des charges                                                |                               |                              |
| Par rapport aux demiè<br>total charges de l'exer | es données réelles validées par v<br>ice qui augmente de 645,9%. | otre Caf 2 016, vous déclarez | sur le compte de résultat un |
| Action requise                                   |                                                                  |                               |                              |
| Vérifier la déclaration<br>personnel).           | e votre compte de résultat et no                                 | tamment les postes des plus   | importants (charges de       |
|                                                  |                                                                  |                               |                              |
| Explications :                                   |                                                                  |                               |                              |
| Explications :                                   |                                                                  |                               |                              |
| Explications :                                   |                                                                  |                               |                              |

Après avoir saisi et enregistré les justifications des contrôles de la déclaration => cliquer sur le bouton « Continuer »

Cette action permet de :

- Vérifier que vous avez saisi toutes les justifications demandées

 Accéder à l'étape de finalisation => la synthèse de la déclaration avant transmission à la Caf.

Approuver et transmettre la déclaration de données (action accessible seulement par l'approbateur)

| ALLOCATAIRES PARTENAIRES PRESSE ET INSTITU                                                                                                    | ITIONNEL                                                                                                |                                                                                                    |                                                                                  |                                      |
|----------------------------------------------------------------------------------------------------|----------------------------------------------------------------------------------------------------|----------------------------------------------------------------------------------------------------|----------------------------------------------------------------------------------|--------------------------------------|
|                                                                                                    |                                                                                                    |                                                                                                    | 1                                                                                |                                      |
| Accust > Partonaires > Adea financiares d'acteur acouste > Accust Arias<br>1 2 2 3<br>COMMARES CONTROLES                                        | FINALISATION                                                                                            | de La Ciotat<br>Isionnelle 2018                                                                              | Après avoir passé les contrôles synthèse de la déclaration est                   | s de la déclaration, la<br>affichée. |
| Synthèse et transmission                                                                                                    |                                                                                                    |                                                                                                    | Les éléments suivants y figurer<br>- Le montant du droit estimé                  | nt :                                 |
| Montant de l'estimation                                                                                                    |                                                                                                    |                                                                                                    | - La synthèse des données                                                        |                                      |
| Le montent du droit à la prestation de service pour l'année 201<br>informations que vous avez asisies est estimé à :                            | 18 our in base des                                                                                      | 8 325,24 €*                                                                                                  | Lorsque vous avez visualisé la                                                   | synthèse de la                       |
| Synthèse de vos données                                                                                                    | _                                                                                                    |                                                                                                    | <ul> <li>déclaration, vous pouvez trans</li> <li>de données à la Caf.</li> </ul> | mettre la déclaration                |
|                                                                                                    | Prévisionnelle 2018                                                                                     | Aotualioée Janvier à Septembre 2017                                                                          | Pour ce faire, yous avez :                                                       |                                      |
| Prix de revient                                                                                                    | 0.14                                                                                                    | 7.20                                                                                                    | Tour ce laire, vous avez .                                                       |                                      |
| Nombre d'heurea réalisées                                                                                                    | 210000.00                                                                                               | 262011.00                                                                                                    | 🕄 - La possibilité de laisser une ju                                             | ustification dans la                 |
| Taux de resportissants du régime général                                                                                                    | 99.11                                                                                                   | 100.00                                                                                                    | zone indiquée (« Commentaire                                                     | libre »)                             |
| Montant du droit                                                                                                    | 8325.24 *                                                                                               | 442742.76                                                                                                    |                                                                                  |                                      |
| *Cette estimation ne saurait engager la Caf sur le montant définitif du  dro<br>bénéficier d'avantages.                                         | oit. Elle ne peut en aucun cas constituer un avis officiel e                                            | le versement et ne peut être présentée à un organisme afin de                                                | électronique » en cochant la ca                                                  | « Signature<br>ase correspondante.   |
| Commentaire libre                                                                                                    |                                                                                                    |                                                                                                    | Cliquez ensuite sur le bouton «                                                  | Transmettre à la Caf »               |
| Si vous souhsitez indiquer un renseignement complémentaire s<br>eat libre et facultative.                                                       | ur votre déclaration avant de la tranomettre à la (                                                     | af, oette zone de sommentaire est prévue à oette effe                                                        |                                                                                  |                                      |
| Selolopez votre justificetion                                                                                                    |                                                                                                    |                                                                                                    |                                                                                  |                                      |
|                                                                                                    |                                                                                                    |                                                                                                    | La transmission de la déclarati                                                  | on entraine l'ouverture              |
|                                                                                                    |                                                                                                    |                                                                                                    | d'un message de confirmation                                                     | de la bonne                          |
| Signature electronique<br>In qualité d'approbateur pour l'activité PSC Commune de<br>oncernant cette déclaration, cont jucteo et avéréeo. Enfin | La Ciotat, jatteste, CASTELLAN Sandrine, que le<br>la jaccepte les conditions générales d'utilisation d | a informatione seleies per mes collaborateurs et mai<br>u service de transmission numérique de cette déclars | transmission à la Caf.                                                           |                                      |
| Précédent Quitter                                                                                                    |                                                                                                    | Transmettre à la Co                                                                                          |                                                                                  |                                      |
|                                                                                                    |                                                                                                    |                                                                                                    | 12                                                                               | 40                                   |

e e e

0-1

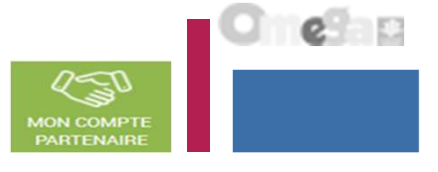

Approuver et transmettre la déclaration de données (action accessible seulement par l'approbateur)

La transmission de la déclaration entraine l'ouverture d'un message de confirmation de la bonne transmission à la Caf :

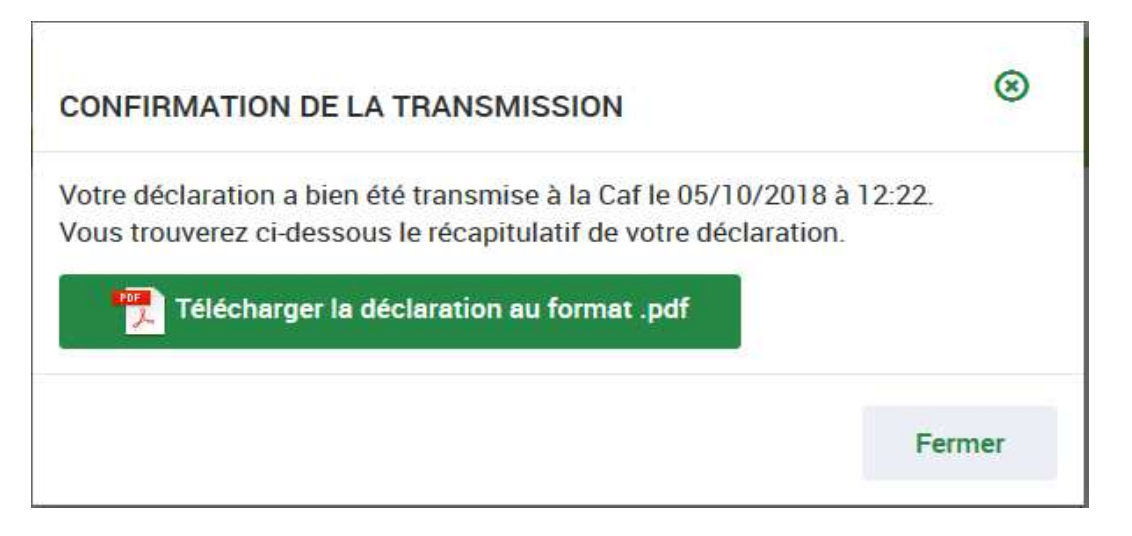

Une fois la déclaration transmise :

- L'état de la déclaration devient « Transmise Caf »
- Les formulaires et sous-formulaires de la déclaration passent à l'état « Saisie terminée »
- Vous avez la possibilité d'effectuer les actions suivantes à partir de la page « Mes déclarations » :
  - o « Consulter la déclaration »
  - o « Télécharger la déclaration »

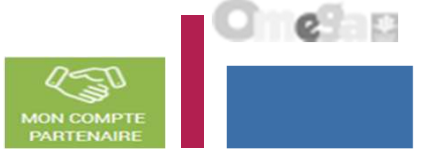

# Consulter les déclarations de données ALSH

La page « Mes déclarations » liste l'ensemble des déclarations et permet de suivre l'état d'avancement. L'utilisateur peut désormais renseigner plusieurs critères de recherche (6 au total) :

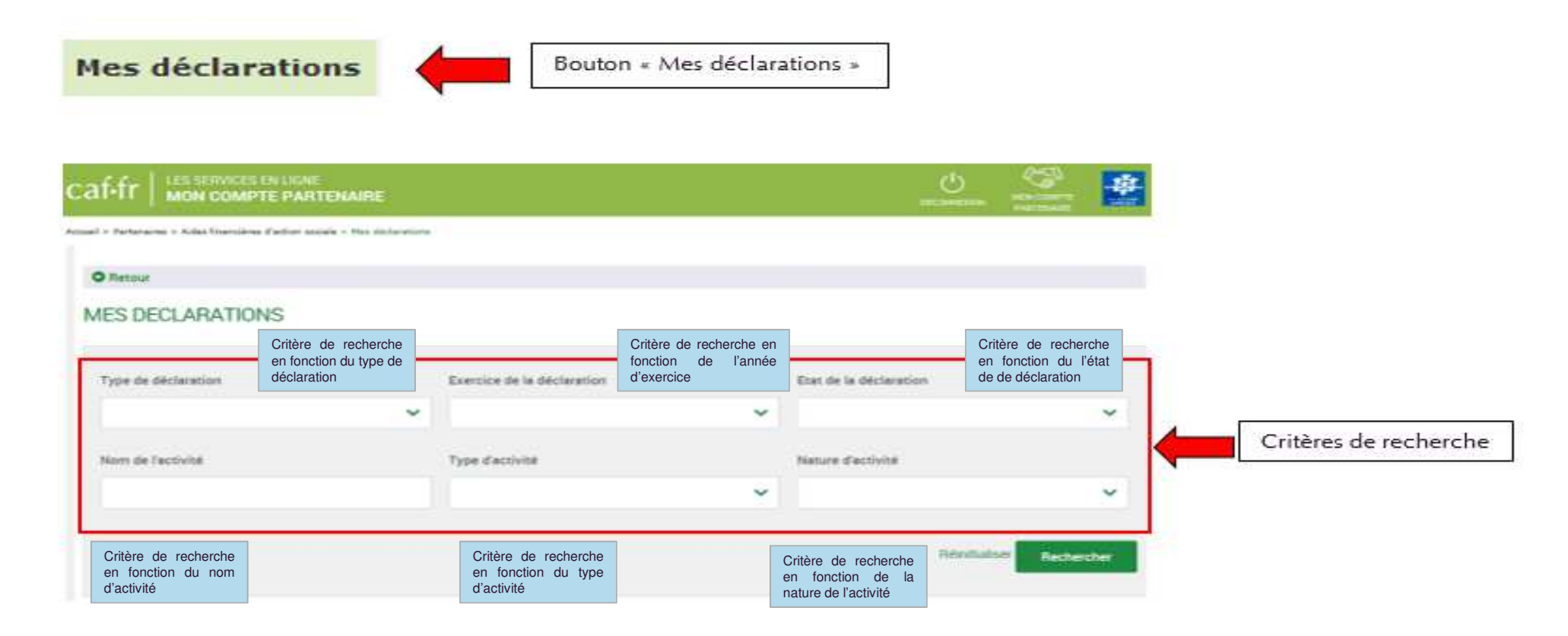

# Consulter les déclarations de données ALSH

#### Pour chaque déclaration, les éléments suivants sont affichés :

- Exercice de la déclaration, sous forme d'année
- **Type de déclaration**, correspond au type de déclaration (prévisionnelle, actualisée, réelle). Dans le cas d'une déclaration actualisée, le mois est précisé.
- Nom de l'activité, correspond au nom du service
- L'état d'avancement des formulaires « Données d'activité » et « Données financières », est indiqué par l'un des 5 pictogrammes proposés :
- Formulaire à saisir par le fournisseur de données
- Formulaire en cours de saisie par un fournisseur de données
- Formulaire renvoyé pour modification par l'approbateur à un fournisseur de données
- Formulaire complet, en cours d'approbation par l'approbateur, ou dont la saisie est terminée
- Formulaire non demandé

| ALLO                | ATAIHES PARTENA                   | URES PRESSEET INS    | TITUTIONNEL   |                        | O Ma Cal CP      |                |
|---------------------|-----------------------------------|----------------------|---------------|------------------------|------------------|----------------|
| THE MANNE           |                                   |                      |               |                        | S. U             |                |
| eraere:             |                                   |                      |               |                        |                  |                |
| Retour              |                                   |                      |               |                        |                  |                |
| AES D               | ECLARATION                        | S.                   |               |                        |                  |                |
| Les donnée          | s ont 466 salaies avec su         | iches.               |               |                        |                  |                |
| Type de dé          | claration                         | Exercice de la décla | ration        | Etat d                 | e la déclaration |                |
| (Site of the second | - (2 (22)                         |                      | ~             |                        | 1=               | ~              |
| Nom de l'a          | ctivite                           | Type d'activité      |               | Natur                  | e d'activité     |                |
|                     |                                   | COLUMN DE L          | ~             | Contac                 | Contraction of   | • •            |
|                     |                                   |                      |               | н                      | emitialiser Peth | ercher         |
| declaration         | vis trouv <del>ille</del> s       |                      |               |                        |                  |                |
| secone ::           | Type/Declaration ()               | Nom de l'activité 😄  | d'activité    | Données<br>financières | Declaration C    | Action         |
| 2017                | Réelle                            | ALSH de Souffelw     | -             | -                      | A saisir         |                |
|                     |                                   |                      | same en coons |                        |                  |                |
| 8017                | Actualisée<br>janvier à septembre | ALSH de Souffelw     | P             | -                      | Saisie en cours  | (****<br>(**** |
| 2017                | Réelle                            | ALSH Jean Jaurès     | ~             | 1                      | Saisie en cours  |                |
| 2017                | Réelle                            | L'Endroit jeunes     | *             | 4                      | Saisie en cours  |                |
| 1016                | Réelle                            | L'Endroit jeunes     | *             | ~                      | A revoir         |                |
| 2016                | Réelle                            | ALSH Jean Jaurès     | ~             | 4                      | Transmie Caf     |                |
| 2016                | Actualisée<br>janvier à mai       | L'Endroit jeunes     | *             | -                      | Transmis Caf     |                |
|                     | Réelle                            | Accueil de Loisu     | ~             | 4                      | Transmis Caf     |                |

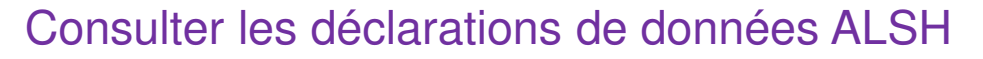

#### Pour chaque déclaration, les éléments suivants sont affichés :

- **Etat de la déclaration**, correspond à l'état de traitement de la déclaration. Selon l'avancée de son traitement une déclaration peut avoir les états suivants :

- <u>« A saisir »</u> : la saisie des données d'activité et financières n'a pas débuté
- <u>« Saisie en cours »</u> : la saisie des données d'activité ou financières a débuté
- <u>« En cours d'approbation »</u>: l'approbateur a commencé à contrôler la déclaration
- <u>« Transmise Caf »</u> : la déclaration a été transmise à la Caf par l'approbateur
- <u>« Refusée Caf »</u> : à la suite du refus de la déclaration transmise à la Caf, cette version transmise reste consultable mais n'est plus modifiable : elle donne lieu à la création d'une nouvelle version de la déclaration à l'état « A revoir »
- <u>« A revoir »</u> : à la suite du refus par la Caf de la déclaration transmise, une nouvelle version a été créée et est modifiable par l'approbateur ou par les fournisseurs (sur demande de l'approbateur) <u>« Annulée Caf »</u> : la Caf a annulé la déclaration « Validée Caf » : la Caf a validé la déclaration

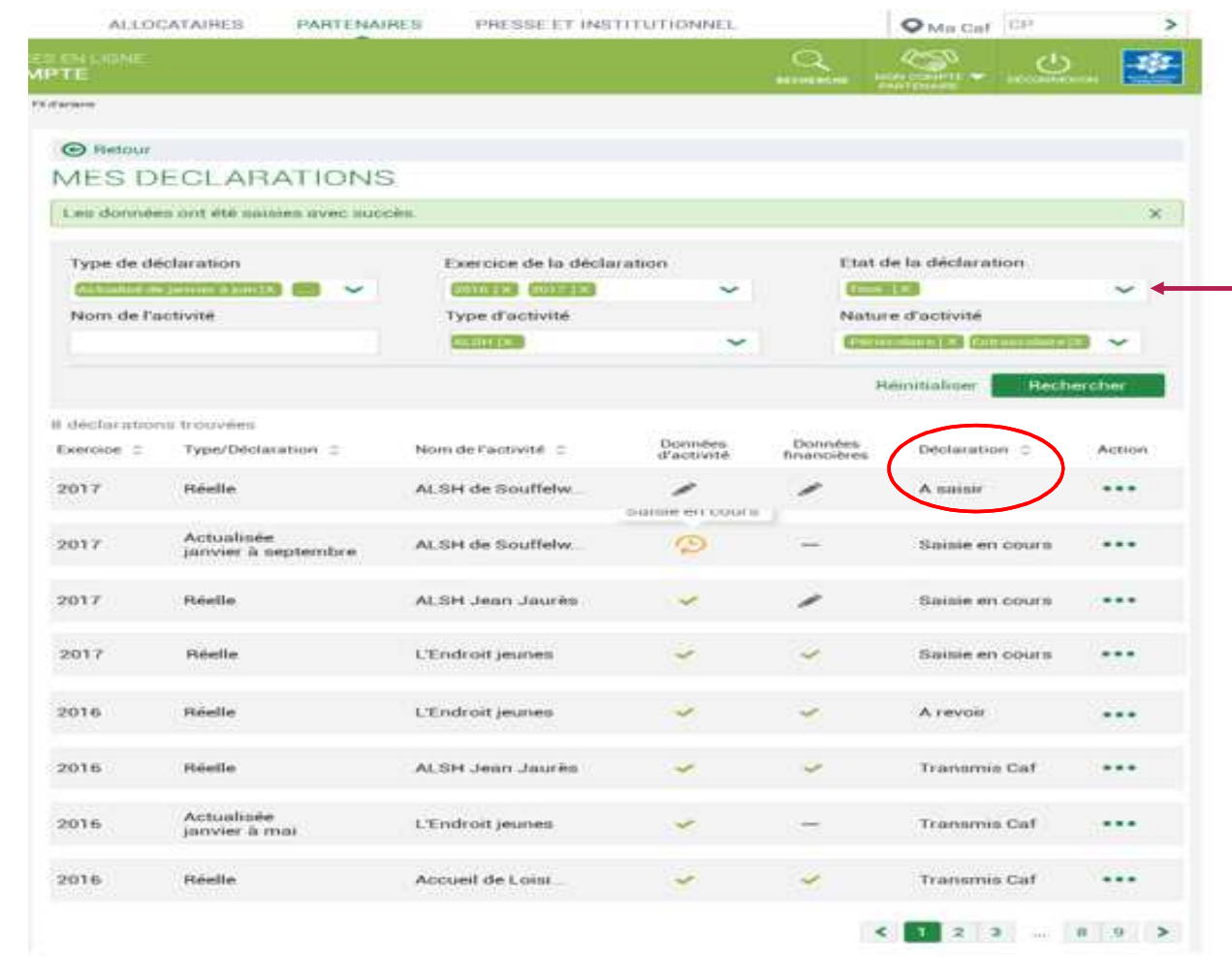

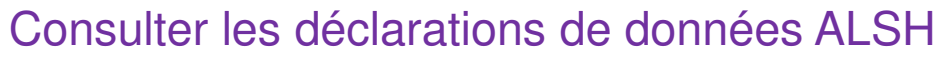

#### Pour chaque déclaration, les éléments suivants sont affichés :

- **Action,** correspond aux actions que l'utilisateur a la possibilité d'effectuer selon son profil :
  - « Saisir les données d'activité »
  - « Saisir les données financières »
  - « Consulter la déclaration »
  - « Contrôler et transmettre la déclaration »
  - « Revoir et transmettre la déclaration »
  - « Télécharger la déclaration »

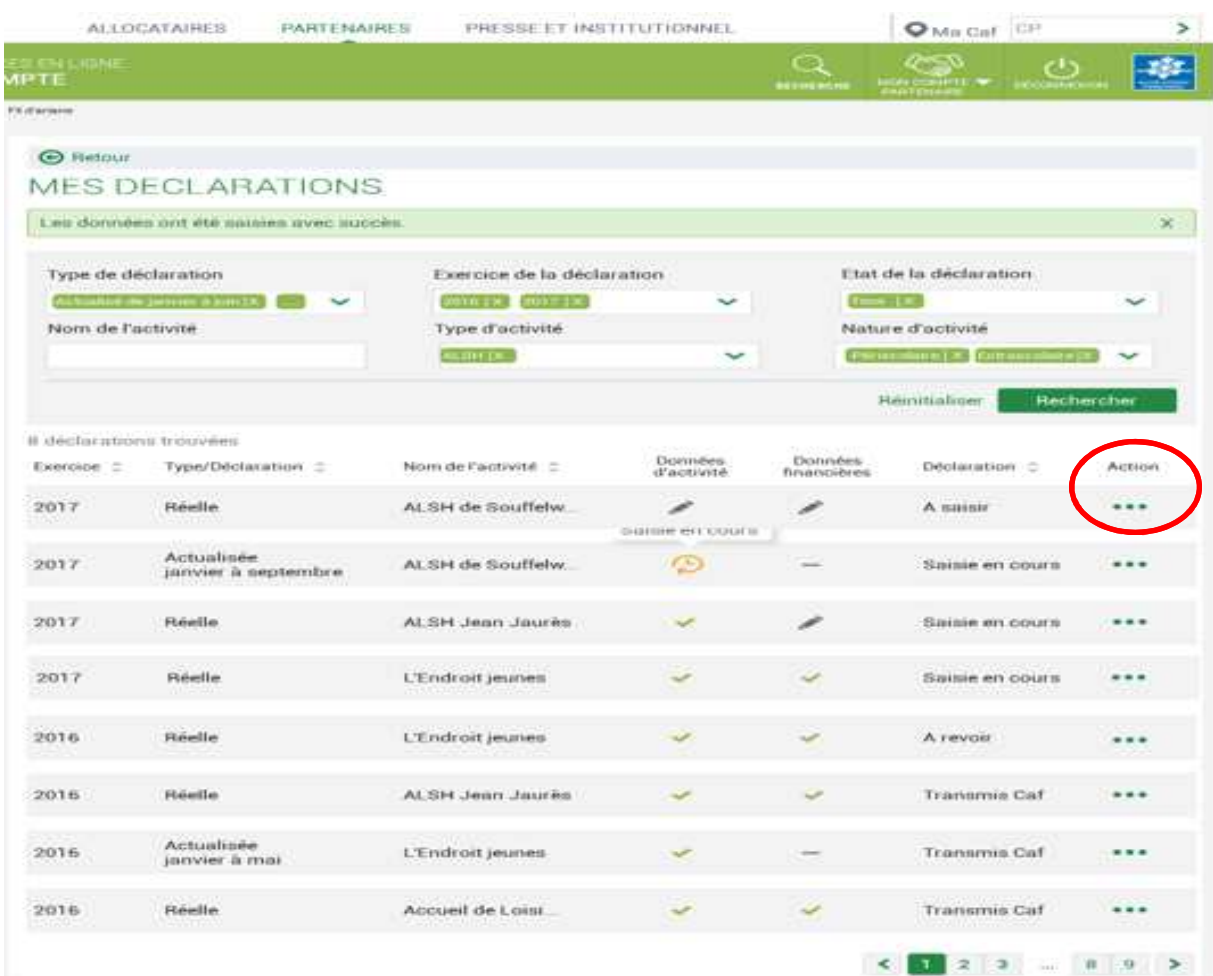

6

MON COMPT

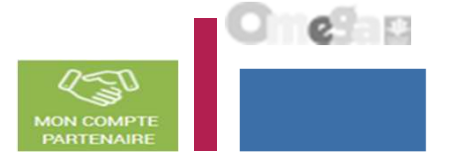

Consulter les déclarations de données ALSH

La liste des déclarations est personnalisée en fonction du profil de l'utilisateur : FDA global au niveau du service, FDA lieu d'implantation, FDF ou Approbateur.

- Le fournisseur de données d'activité (FDA) global au niveau du service, a accès à la consultation :
  - Des données d'activité au niveau du service
  - Des données d'activité au niveau du/des lieu(x) d'implantation
  - Des contrôles et justificatifs de contrôles sur les données d'activité
- Le fournisseur de données d'activité (FDA), au niveau du lieu d'implantation, a accès à la consultation :
  - Des données d'activité des lieux d'implantation pour lesquels il est habilité
- Le fournisseur de données financières (FDF) a accès à la consultation :
  - Des données financières
  - Des contrôles et justificatifs de contrôles sur les données financières
- L'approbateur peut consulter toute la déclaration, formulaires et sous-formulaires compris.

Revoir les données d'une déclaration à la suite d'un refus de la Caf

#### Rappels :

- La révision de données, à la suite du refus de la Caf, est réservée à l'approbateur. Cette étape se fait via l'action « Revoir et transmettre la déclaration »
- L'approbateur peut renvoyer aux fournisseurs de données les formulaires pour modification à la suite d'un refus de la Caf.

Après transmission à la Caf et analyse de votre déclaration par la Caf, cette dernière peut vous demander de la corriger ou d'apporter des précisions dans les justifications.

Le motif de refus de la déclaration est affiché et précisé sur :

- La déclaration
- Les formulaires, sous-formulaires et étapes concernés

Pour modifier votre déclaration en tant qu'approbateur vous pouvez :

- Cas 1 : Revoir et modifier vous-même les données et les justifications liées
- Cas 2 : Renvoyer pour modification les formulaires ou sous-formulaires de données aux fournisseurs de données associés

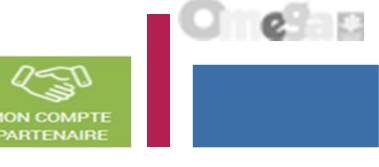

Revoir les données d'une déclaration à la suite d'un refus de la Caf

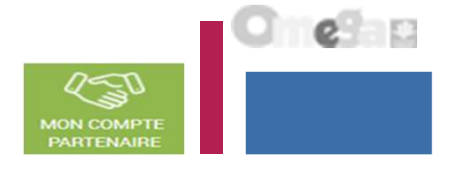

Cas 1 : Révision des données opérée par l'approbateur

|                                                          | AON COMPTE PARTENAI                                                                       | RE                                                                                                    |                    |                                                                                                    |                                                                                                    |                |
|----------------------------------------------------------|-------------------------------------------------------------------------------------------|----------------------------------------------------------------------------------------------------|--------------------|----------------------------------------------------------------------------------------------------|----------------------------------------------------------------------------------------------------|----------------|
| > Partenaires > /                                        | Aldes financières d'action sociale > Mes dé                                               | clarations                                                                                                    |                    |                                                                                                    |                                                                                                    |                |
| Retour                                                   |                                                                                           |                                                                                                    |                    |                                                                                                    |                                                                                                    |                |
| IES DECI                                                 | ARATIONS                                                                                  |                                                                                                    |                    |                                                                                                    |                                                                                                    |                |
| Type de déci                                             | laration                                                                                  | Evernice de la déclaration                                                                                                    |                    | Etat                                                                                                    | e le décleration                                                                                                    |                |
| Type de deci                                             |                                                                                           | ~                                                                                                    |                    | -                                                                                                    |                                                                                                    | ~              |
| Nom de l'act                                             | tivitë                                                                                    | Type d'activité                                                                                                    |                    | Nature                                                                                                    | e d'activité                                                                                                    |                |
|                                                          |                                                                                           |                                                                                                    |                    | -                                                                                                    |                                                                                                    | ~              |
|                                                          |                                                                                           |                                                                                                    |                    |                                                                                                    | Réinitialis                                                                                                    | Ser Rechercher |
| déclaration:<br>Exercice                                 | s trouvées<br>Type de déclaration                                                         | Nom de l'activité                                                                                                    | Données d'activité | Données<br>financières                                                                                                 | Réinitialis<br>Déclaration                                                                                                    | Action         |
| déclaration:<br>Exercice<br>2018                         | s trouvées<br>Type de déclaration<br>Prévisionnelle                                       | Nom de l'activité<br>ESC Commune de La Ciotat                                                                                    | Données d'activité | Donmées<br>financières                                                                                                 | Réinitialis<br>Déclaration<br>Saisie en cours                                                                                   | Action         |
| déclaration<br>Exercice<br>2018<br>2017                  | s trouvées<br>Type de déclaration<br>Prévisionnelle<br>Réelle                             | Nom de Pactivité<br>ESC Commune de La Ciotat<br>ESC Commune de La Ciotat                                                         | Données d'activité | Données<br>financières                                                                                                 | Réinitialis<br>Déclaration<br>Saisie en cours<br>Saisie en cours                                                                | Action         |
| déclarations<br>Exercice<br>2018<br>2017<br>2017         | s trouvées<br>Type de déclaration<br>Prévisionnelle<br>Réelle<br>Réelle                   | Nom de Pactivité<br>ESC Commune de La Ciotat<br>ESC Commune de La Ciotat<br>PSC Commune de La Ciotat                             | Données d'activité | Données<br>financières<br>~<br>~                                                                                       | Réinitialis<br>Déclaration<br>Saisie en cours<br>Saisie en cours<br>Saisie en cours                                             | Action         |
| déclarations<br>Exercice<br>2018<br>2017<br>2017<br>2018 | s trouvées<br>Type de déclaration<br>Prévisionnelle<br>Réelle<br>Réelle<br>Prévisionnelle | Nom de Pactivité<br>ESC Commune de La Ciotat<br>ESC Commune de La Ciotat<br>PSC Commune de La Ciotat<br>PSC Commune de La Ciotat | Données d'activité | Domnées<br>financières<br>~<br>~                                                                                       | Déclaration         Saisie en cours         Saisie en cours         Saisie en cours         Saisie en cours         Befusée Caf | Action Action  |
| 2018<br>2018<br>2017<br>2017<br>2018<br>2018             | s trouvées<br>Type de déclaration                                                         | Nom de Pactivité<br>ESC Commune de La Ciotat<br>ESC Commune de La Ciotat<br>PSC Commune de La Ciotat<br>PSC Commune de La Ciotat | Données d'activité | Donniées<br>financières<br>2<br>2<br>2<br>2<br>2<br>2<br>2<br>2<br>2<br>2<br>2<br>2<br>2<br>2<br>2<br>2<br>2<br>2<br>2 | Déclaration<br>Saisie en cours<br>Saisie en cours<br>Saisie en cours<br>Saisie en cours<br>A revoir                             | Action Action  |

Sélectionner la déclaration « A revoir » et choisir l'action « Revoir et transmettre la déclaration » La déclaration refusée reste consultable

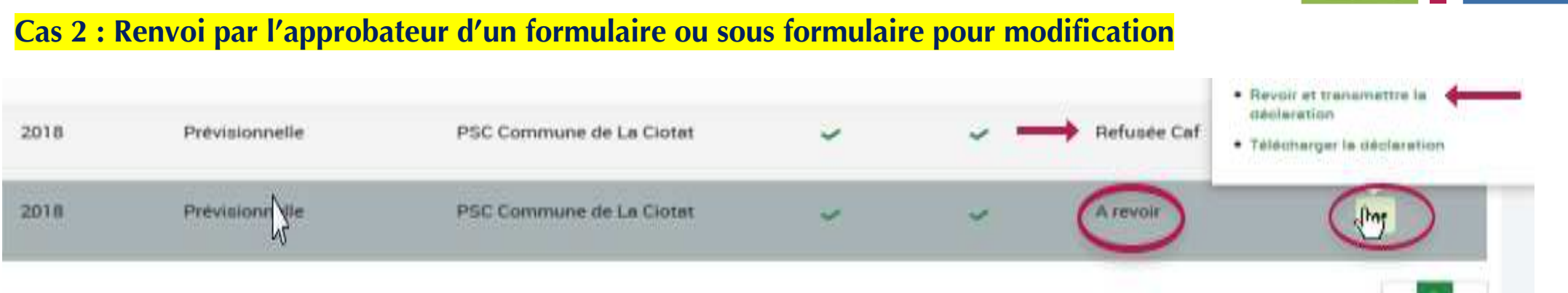

# Après refus par la Caf, l'approbateur a la possibilité de renvoyer les formulaires ou sous formulaires pour modification aux fournisseurs concernés :

|                                   | PARTENAIRES PRESSE ET INSTITUTIONNEL<br>RVICES EN LIGNE<br>COMPTE PARTENAIRE             | ථ                             |                     | -#       |
|-----------------------------------|------------------------------------------------------------------------------------------|-------------------------------|---------------------|----------|
| locueli > Partenaires > Aides fin | ancières d'action sociale > Accuell AFAS                                                 |                               | PARTENAIRE          |          |
| SAISIE                            | PSC Commune de La Ciotat - PSC 2 Commune de La Ciotat<br>Déclaration Prévisionnelle 2018 |                               |                     |          |
| Données d'activit                 | té                                                                                       | Dernière saloie le 21/09/2018 | è 11:55 per Chentel | BAILLIET |
| Périscolaire hors T/              | AP                                                                                       |                               |                     |          |
| Nombre d'heures ré                | alisées 🚱                                                                                |                               | ា                   | 0 000    |
| Quitter                           | Renvoyer pour modification                                                               |                               |                     |          |

on à la suite d'un refus de la Caf

**Gestion des ALSH dans Mon Compte Partenaire Service AFAS** 

Revoir les données d'une déclaration à la suite d'un refus de la Caf

Revoir les données d'une déclaration à la suite d'un refus de la Caf

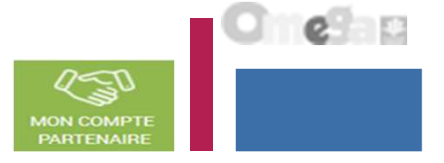

#### Cas 2 : Renvoi par l'approbateur d'un formulaire ou sous formulaire pour modification

Même si un formulaire est renvoyé pour modification, l'approbateur peut toujours reprendre en charge la saisie des données d'activité et des données financières :

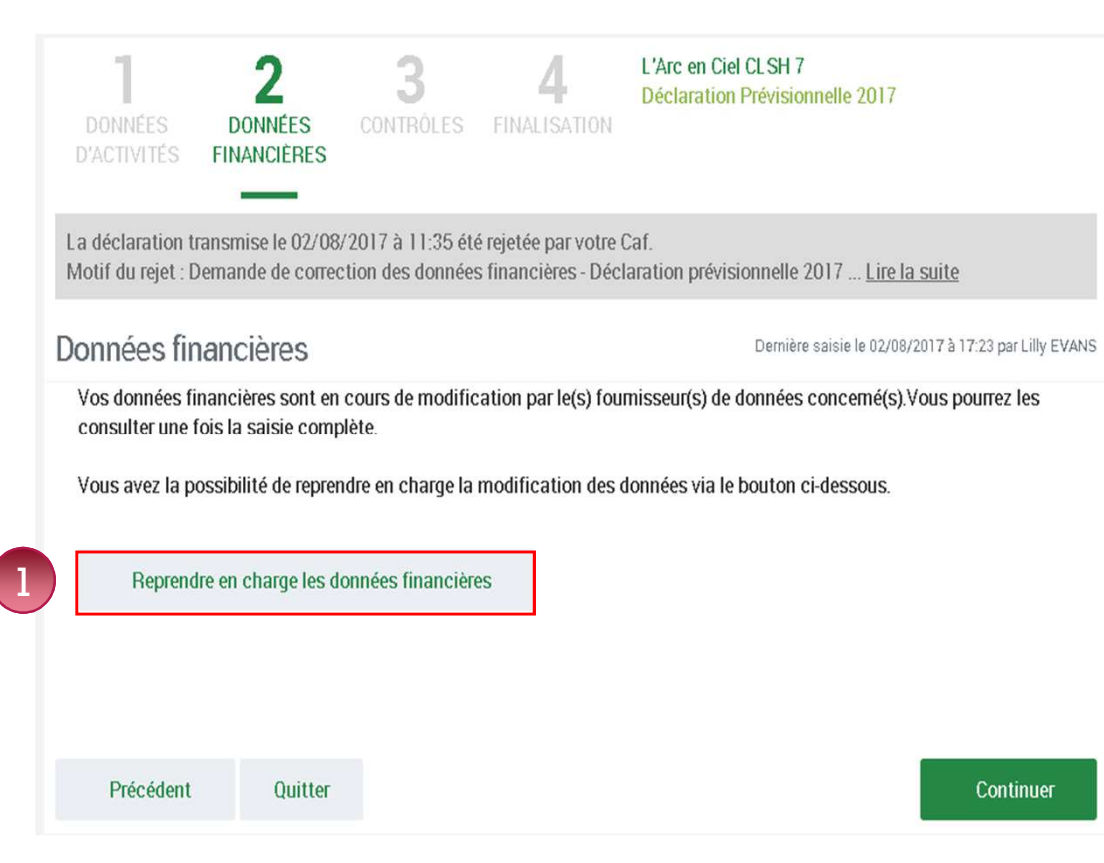

Pour reprendre en charge la saisie d'un sous-formulaire, d'un formulaire de données :

Rendez-vous sur le formulaire ou sous-formulaire de données pour lequel vous souhaitez reprendre la main ;

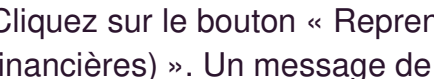

Cliquez sur le bouton « Reprendre en charge les données d'activité (ou financières) ». Un message de confirmation s'affiche :

| Enc caf.fr                                                   | PRENDRE EN CHARGE LES DONNÉES D'ACTIVITÉ                                                                                                    | MME XXX                                     | ALSOCATIONS<br>FAMILIARIS |
|--------------------------------------------------------------|----------------------------------------------------------------------------------------------------|---------------------------------------------|---------------------------|
| <b>1</b><br>Données<br>d'activités f                         | Attention, vos données d'activité ont été déléguées pour modification à vos<br>fournisseurs de données. En poursuivant cette action, ces demiers n'auront plus<br>la possibilité de modifier la déclaration.<br>Si des données sont en cours de modification, elles pourraient être perdues.<br>Souhaitez-vous continuer ? |                                             |                           |
| La déclaration trans<br>Motif du rejet : Den<br>Données d'ac | Annuler Reprendre en charge                                                                                                    | • <mark>a suite</mark><br>•/2017 à 17:17 pa | r Lilly EVANS             |

Cliquez à nouveau sur le bouton « Reprendre en charge » Cette action vous permettra d'accéder au formulaire en mode modification.

Revoir les données d'une déclaration à la suite d'un refus de la Caf

#### Cas 2 : Renvoi par l'approbateur d'un formulaire ou sous formulaire pour modification

Même si un formulaire est renvoyé pour modification, l'approbateur peut toujours reprendre en charge la saisie des données d'activité et des données financières :

#### Pour reprendre en charge la saisie d'un sous-formulaire de données d'activité niveau lieu d'implantation 4

- Rendez-vous sur la déclaration de données pour laquelle vous souhaitez reprendre la main 1.
- Cliquez sur le bouton « Accéder aux détails des données » 2.
- Sélectionner le sous-formulaire 3.
- Cliquez sur « Reprendre en charge » 4.

| ALLOCATAIRES PARTENAIRES PRESSE ET INSTITUTIONNEL                                                                 |                                                            |                                                                                                    |                          |  |  |
|----------------------------------------------------------------------------------------------------|------------------------------------------------------------|----------------------------------------------------------------------------------------------------|--------------------------|--|--|
|                                                                                                    |                                                            |                                                                                                    |                          |  |  |
| Accuel > Partenantes > Alors francières d'action sociale > Accuell JFAS                                           |                                                            | Accuel + Pertenenes + Altres franchines d'action sociale + Accuel 4743                                               |                          |  |  |
| 1 2 PSC Commune de La Ciotat<br>Declaration Prévisionnelle 2018                                                   |                                                            | Retour                                                                                                    |                          |  |  |
| _                                                                                                    |                                                            | MES DONNEES D'ACTIVITE                                                                                               |                          |  |  |
| Données d'activité                                                                                                | Dernière saisie le 21/09/2018 à 11-55 par Chantal BAILLIET |                                                                                                    |                          |  |  |
| Périscolaire hors TAP                                                                                             |                                                            | Etat                                                                                                    | Reinitialiser Rechercher |  |  |
| Taux de ressortissants du régime général conventionné                                                             | 99,11 %                                                    | 2 formulaires trouvés                                                                                                |                          |  |  |
| Nombre d'heures réalisées 🕢                                                                                       | 100 010 000<br>des donnéese partir des boutons suivants.   | PSC 2 Commune de La Clotat<br>✓ 12 rue des cocotiers, 13600 LA CIOTAT<br>Dernière modification le 21/09/2018 à 11:55 | >                        |  |  |
| Accéder au détail des données Bouton « Accéder au détail<br>des données » permettant<br>d'accéder à l'écran « Mes |                                                            | PSC Commune de La Cietat<br>C12600 LA CI07AT<br>Dernière modification le 21/09/2018 à 11:55                          | >                        |  |  |
| Quitter                                                                                                    | Continuer                                                  |                                                                                                    |                          |  |  |

ALLOCATAIRES PARTENAIRES PRESSE ET INSTITUTIONNE

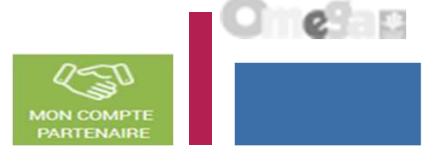